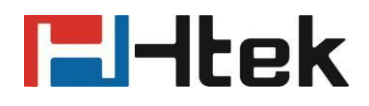

# Htek Smart Phones UCVXX Series User Manual

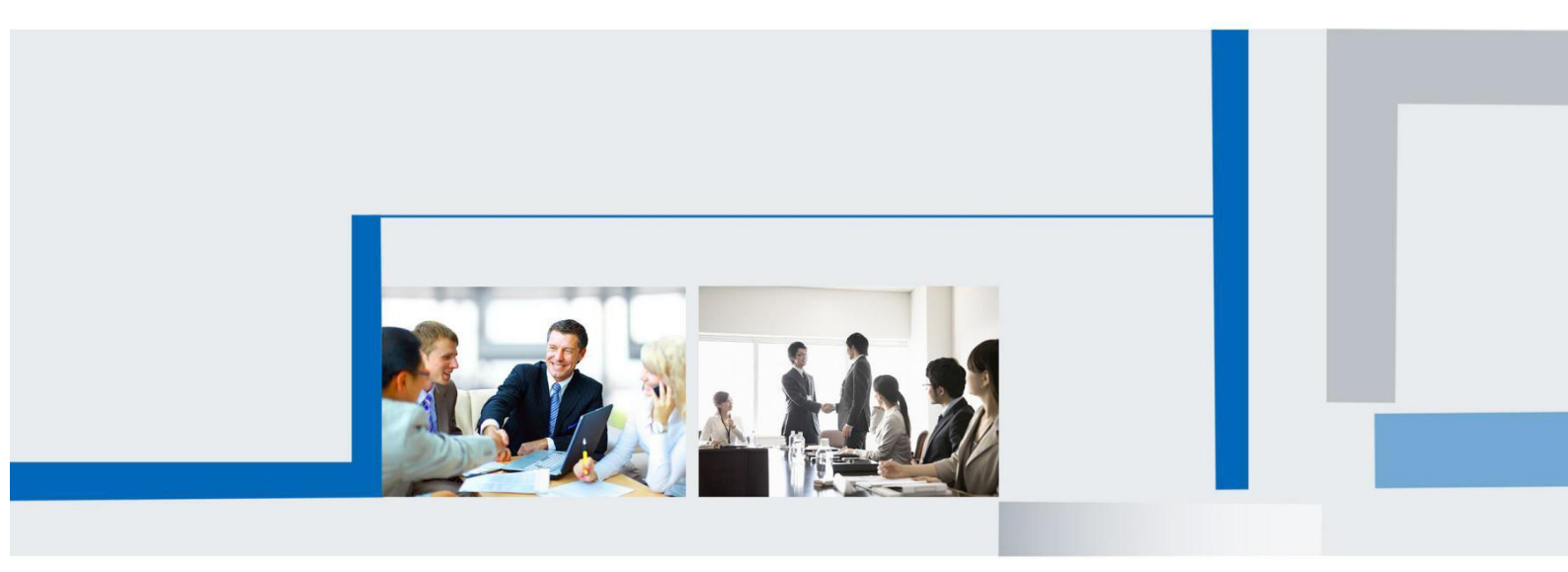

Version 5.42.1.0.X May. 2022

# **Notices Information**

## Copyright

Copyright © 2022 Nanjing Hanlong Technology CO., LTD. All rights reserved.

Nanjing Hanlong Technology Co., LTD. owns all the rights to modify and copy this document at any time. And all the illustrations and text in this document are copyright protected. Therefore, no parts of this document may be used or reproduced, transmitted by the third parties for any purposes without the express written permission of Nanjing Hanlong Technology CO., LTD.

When this document is made available on www.htek.com, Nanjing Hanlong Technology Co., LTD. gives its right to download and print copies of this content only for private use as a user manual. No parts shall have the right to alter, modify or use as commercial means without prior written permission from Nanjing Hanlong Technology Co., LTD.

## **Safety Instructions**

- To use the Phone, please follow the instructions in this user manual.
- Use the power adapter supplied with your phone. Other power adapters may damage the phone.
- This phone is only for indoor use. And also avoid in high humidity, water and some other liquids.
- Do not use the phone during thunderstorms.
- CE
- FCC

## **WEEE Warning**

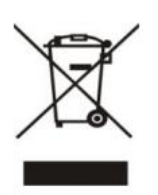

To avoid the potential effects on the environment and human health as a result of the presence of hazardous substances in electrical and electronic equipment, end users of electrical and electronic equipment should understand the meaning of the crossed-out wheeled bin symbol. Do not dispose of WEEE as unsorted municipal waste and have to collect such

WEEE separately.

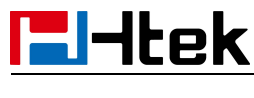

## Cleaning

To clean the device, use an anti-static cloth. Please avoid cleaning liquids as they might damage the surface or internal electronics of the phone.

## **FCC Statement**

This device complies with Part 15 of the FCC Rules. Operation is subject to the following two conditions: (1) This device may not cause harmful interference, and (2) this device must accept any interference received, including interference that may cause undesired operation.

WARNING: Any changes or modifications not expressly approved by the party responsible for compliance could void the user's authority to operate this equipment.

NOTE: This equipment has been tested and found to comply with the limits for a Class B digital device, pursuant to Part 15 of the FCC Rules. These limits are designed to provide reasonable protection against harmful interference in a residential installation.

This equipment generates uses and can radiate radio frequency energy and, if not installed and used in accordance with the instructions, may cause harmful interference to radio communications.

However, there is no guarantee that interference will not occur in a particular installation. If this equipment does cause harmful interference to radio or television reception, which can be determined by turning the equipment off and on, the user is encouraged to try to correct the interference by one or more of the following measures:

- Reorient or relocate the receiving antenna.
- Increase the separation between the equipment and receiver.
- Connect the equipment into an outlet on a circuit different from that to which the receiver is connected.
- Consult the dealer or an experienced radio/TV technician for help.

\*RF warning for Mobile device:

This equipment complies with FCC radiation exposure limits set forth for an uncontrolled environment. This equipment should be installed and operated with minimum distance 20cm between the radiator & your body.

# Table of Content

| Notices Information                                  | 2  |
|------------------------------------------------------|----|
| Copyright                                            | 2  |
| Safety Instructions                                  | 2  |
| WEEE Warning                                         | 2  |
| Cleaning                                             | 3  |
| FCC Statement                                        | 3  |
| Table of Content                                     | 4  |
| Before You Begin                                     | 8  |
| Getting Started                                      | 9  |
| Packing List                                         | 9  |
| Phone Installation                                   |    |
| Hardware Components Preview                          | 13 |
| Idle Screen                                          | 15 |
| Initialization Process                               | 17 |
| Status                                               |    |
| Registration                                         | 17 |
| Getting Familiar with Your Phone                     |    |
| Icon Preview                                         |    |
| LED and Icon Instruction                             |    |
| Power Indicator LED                                  |    |
| Line Icon (Line Key set as Line)                     |    |
| BLF or BLF List Key Icon ( Line/Line Key set as BLF) | 22 |
| Shared Line Icon                                     |    |
| User Interface                                       |    |
| Call Features                                        | 24 |
| Basic Call Features                                  |    |
| Place a Call                                         |    |
| Place a Video Call                                   |    |
| End a Call                                           |    |
| Redial a Call                                        |    |
| Receive a Call                                       |    |
| Incoming Call Show Mode                              |    |
| Auto Answer                                          |    |
| Call Hold/Resume                                     |    |
| Call Transfer                                        |    |
| Call Conference                                      | 31 |
| Call Forward                                         |    |
| Call Return                                          | 33 |
| Call Waiting Tone                                    | 34 |
| Call Mute                                            |    |
| DND                                                  | 35 |
|                                                      |    |

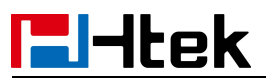

| Hot Line                                         | 35 |
|--------------------------------------------------|----|
| Auto Redial                                      |    |
| Advanced Call Features                           |    |
| Call Pickup                                      | 36 |
| Group Pickup                                     | 37 |
| Call Park                                        |    |
| Busy Lamp Field (BLF)                            | 39 |
| Visual Alert for BLF Pickup                      | 39 |
| Audio Alert for BLF Pickup                       |    |
| BLF List                                         | 41 |
| Shared Line                                      | 42 |
| Intercom                                         | 43 |
| Intercom Barge                                   | 44 |
| Voice Mail                                       | 44 |
| Using the Hot Desking                            | 46 |
| Contacts                                         | 47 |
| Local Contacts                                   |    |
| Contact Groups                                   | 47 |
| Managing the Local Contacts                      | 48 |
| Moving a Local Contact to Blacklist              | 51 |
| Searching for Contacts                           | 51 |
| To import or export the contact list             | 52 |
| Blacklist                                        | 53 |
| Adding a Blacklist Contact                       | 53 |
| Viewing Blacklist Contacts                       | 53 |
| Deleting Blacklist Contacts                      | 53 |
| Moving a Blacklist Contact to the Local Contacts | 54 |
| Remote Phonebook                                 | 55 |
| LDAP Phonebook                                   | 56 |
| Recent Calls Setting                             | 58 |
| Recent Calls                                     | 58 |
| Audio Settings                                   | 61 |
| Ring Tone                                        | 61 |
| Volume                                           | 63 |
| Voice Mail Tone                                  | 63 |
| Play Hold Tone                                   | 63 |
| Play Hold Tone Delay                             | 63 |
| Voice                                            | 64 |
| Handfree AGC                                     | 64 |
| Volume Amplification                             | 65 |
| Handset Send Volume                              | 65 |
| Headset Send Volume                              | 65 |
| Handfree Send Volume                             | 66 |
| Extra Loud                                       |    |

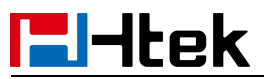

| Bluetooth                                                    | 67 |
|--------------------------------------------------------------|----|
| How to Activate Bluetooth?                                   | 67 |
| To activate Bluetooth via Phone interface:                   | 67 |
| How to scan the Bluetooth headset device on phone interface: | 68 |
| How to edit device information?                              |    |
| How to edit device information on phone interface:           |    |
| How to answer an incoming call?                              | 68 |
| How to adjust the earphone volume during a call?             | 69 |
| How to End Call?                                             |    |
| Wi-Fi                                                        | 69 |
| How to Enable Wi-Fi feature?                                 |    |
| How to Connect Smart Phone to an Available Wireless Network? | 69 |
| How to Disconnect Wireless Network?                          | 70 |
| How to Disable Wi-Fi feature?                                | 70 |
| Function Key                                                 | 70 |
| Line Keys                                                    | 70 |
| Line                                                         | 70 |
| Speed Dial                                                   | 71 |
| BLF                                                          | 72 |
| DTMF                                                         | 72 |
| Prefix                                                       | 73 |
| Local Group                                                  | 74 |
| XML Group                                                    | 74 |
| XML Browser                                                  | 75 |
| Network Directories                                          | 76 |
| Conference                                                   | 77 |
| Forward                                                      | 77 |
| Transfer                                                     | 78 |
| Hold                                                         | 79 |
| DND                                                          |    |
| Redial                                                       | 80 |
| Record                                                       | 81 |
| Group Listening                                              | 81 |
| Public Hold                                                  | 82 |
| Private Hold                                                 |    |
| Multicast Paging                                             |    |
| Customizing Your Phone                                       | 87 |
| Administrator Password                                       | 87 |
| Language                                                     |    |
| Wallpaper                                                    |    |
| Screen Saver                                                 |    |
| Backlight                                                    | 89 |
| Time and Date                                                | 90 |
| LED Status Setting                                           | 93 |

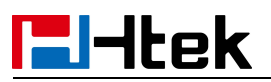

| Key as Send                          | 93  |
|--------------------------------------|-----|
| Dial Plan                            | 94  |
| Phone Lock                           | 96  |
| Emergency Call                       | 97  |
| Action URL                           | 98  |
| Settings                             | 99  |
| General Settings                     | 99  |
| Dial-Now Timeout                     | 99  |
| No Key Entry Timeout                 | 100 |
| Show Missed Calls                    | 100 |
| Auto Logout Time                     | 101 |
| Reboot in Talking                    | 101 |
| Redial Mode                          | 101 |
| Suppress DTMF Display                |     |
| Headset Mode                         | 102 |
| Network setting                      | 103 |
| IPv4                                 | 103 |
| PC Port                              | 105 |
| System setting                       | 105 |
| Factory Reset                        |     |
| Pcap Feature                         | 106 |
| System Log                           | 106 |
| Upgrade                              | 107 |
| Configuration File                   | 109 |
| Optional Accessories with Your Phone | 110 |
| Headsets                             | 110 |
| Bluetooth Headset                    | 110 |
| Using Headsets                       | 110 |

# Before You Begin

This guide provides information you need to quickly use your new phone.

Firstly, verify with your system administrator that the IP network is ready for phone configuration. Also, be sure to read the Quick Start Guide which can be found in your phone package before you set up and use the phone. As you read this guide, keep in mind that some features are only configurable by your system administrator or determined by your phone environment. As a result, some features may not be enabled or may be operated differently on your phone. Additionally, the examples and graphics in this guide may not directly reflect what is displayed or is available on your phone screen.

This user guide contains information for the following HTEK products:

- UCV20 Smart IP Phones
- UCV22 Smart IP Phones

# Getting Started

## **Packing List**

The package contains the following parts, please check if all the items are not missed: 1. The phone station

## UCV20

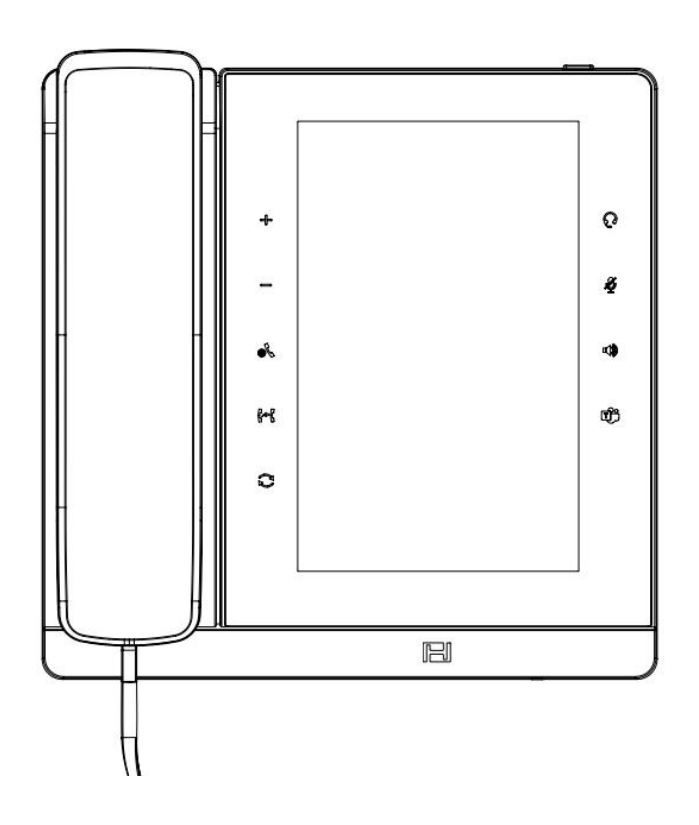

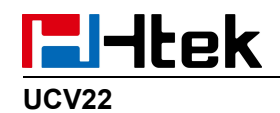

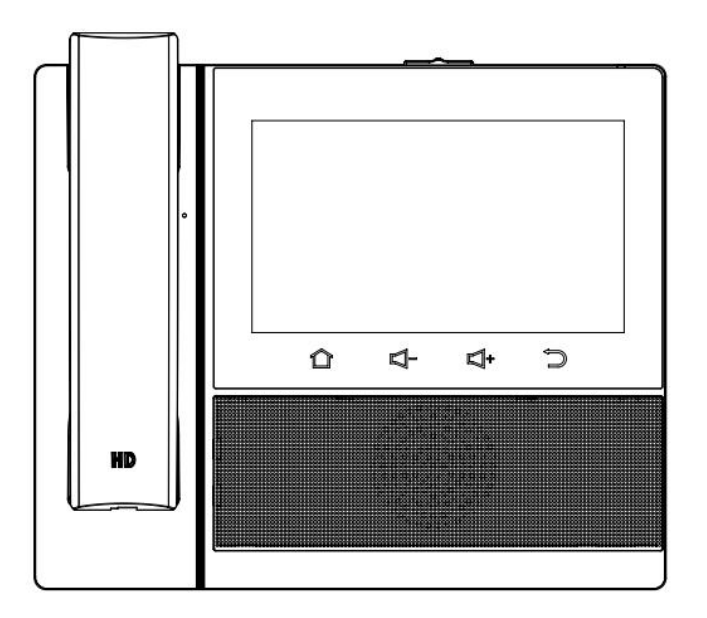

2. The phone stand(UCV20)

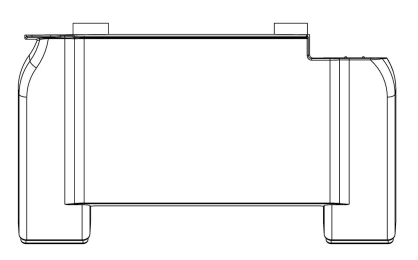

3. Handset

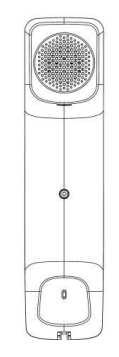

4. Headset cord

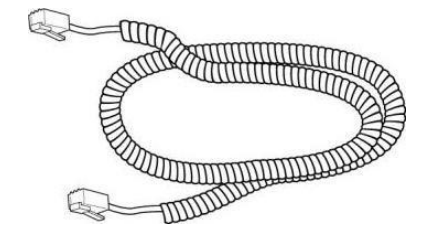

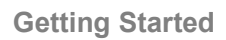

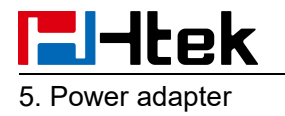

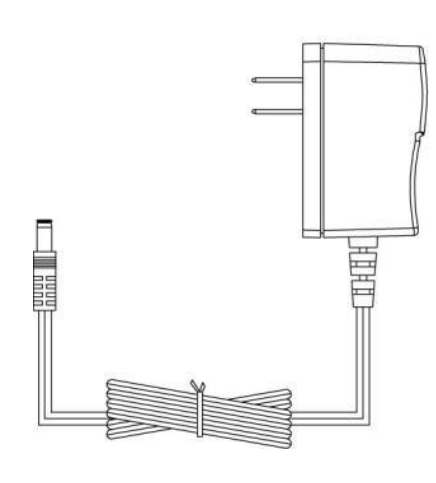

6. Ethernet cable

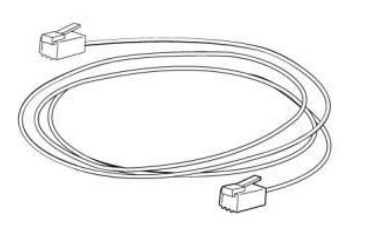

7. Quick installation reference

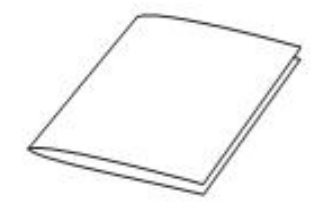

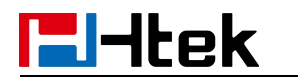

## **Phone Installation**

- 1. Attach the phone stand
- 2. Connect the Handset and optional Headset

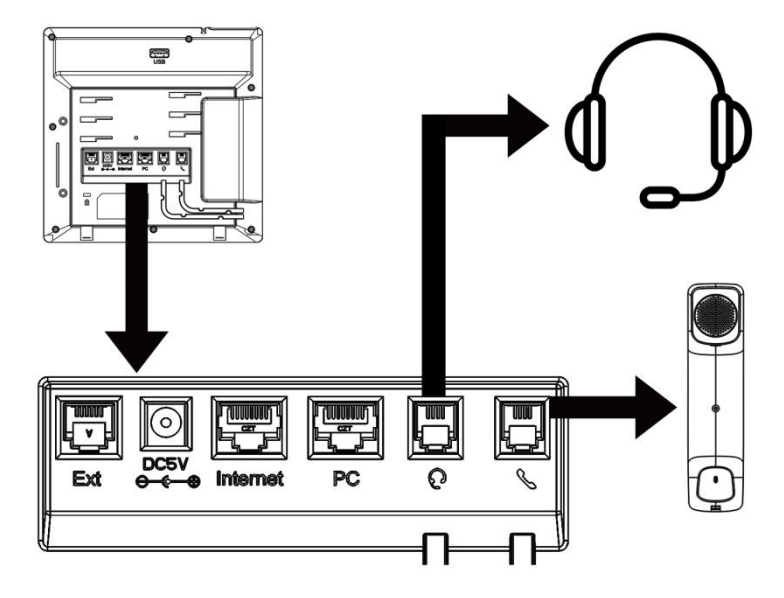

3. Connect the Network and Power

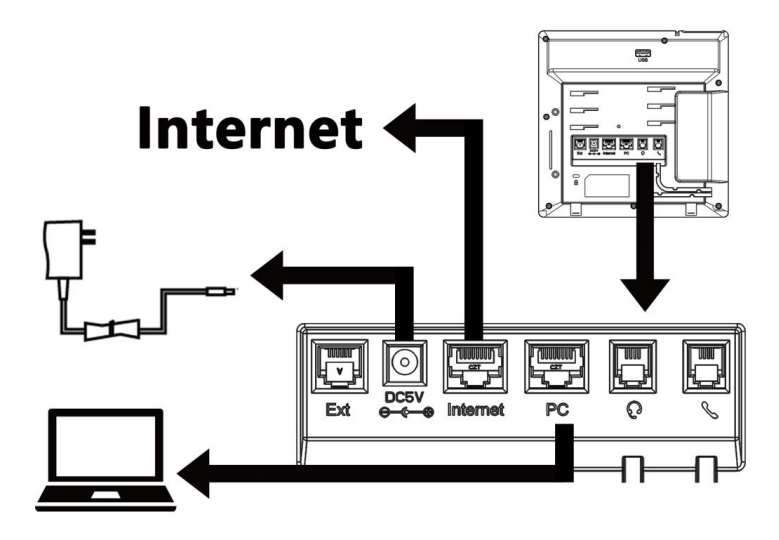

# **El-Itek**

## Hardware Components Preview

## UCV20

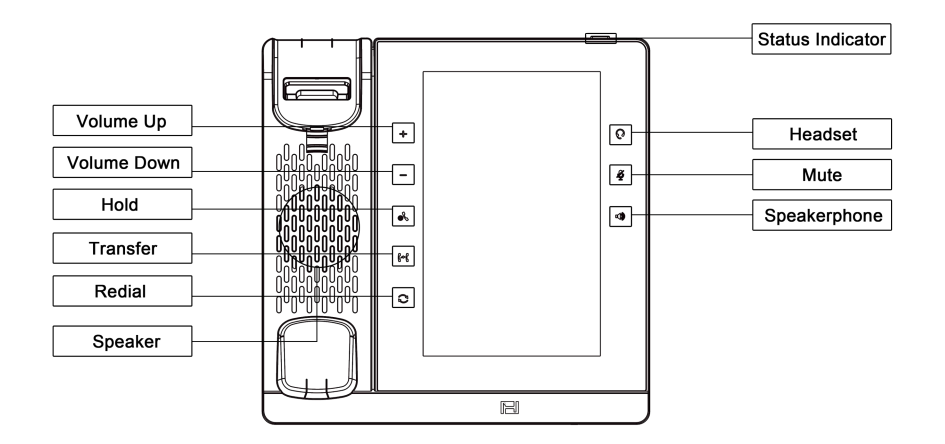

| Item             | Description                                                                                                    |  |
|------------------|----------------------------------------------------------------------------------------------------|--|
| LCD Screen       | To present all information about the date&time, accounts, dsskey, messages, calls and other some information.                                                            |  |
| Status Indicator | To indicate the power status                                                                                                    |  |
| Headset          | To indicate that the phone is or not in Headset mode.                                                                                                    |  |
| Mute             | <ol> <li>To mute the voice during the call (Red light).</li> <li>To un-mute the call.</li> </ol>                                                                         |  |
| Speakerphone     | Press this button to place a call in hands-free mode.                                                                                                    |  |
| Volume down      | To decrease the volume.                                                                                                    |  |
| Volume up        | To increase the volume.                                                                                                    |  |
| Redial           | To dial the previous dialed number.<br>To act as send key.                                                                                                    |  |
| Transfer         | To transfer a call to a third party.<br>To enable or disable forward feature during the idle<br>page.                                                                    |  |
| Hold             | To hold or to resume a call during a conversation.                                                                                                    |  |
| Reversible Tab   | Secures the handset in the handset cradle when the phone is mounted vertically.                                                                                          |  |
| Hookswitch       | Connects or disconnects the phone from the phone<br>line. The hookswitch is automatically activated when a<br>user lifts the handset from the cradle to get a dial tone. |  |

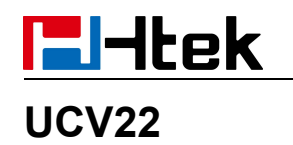

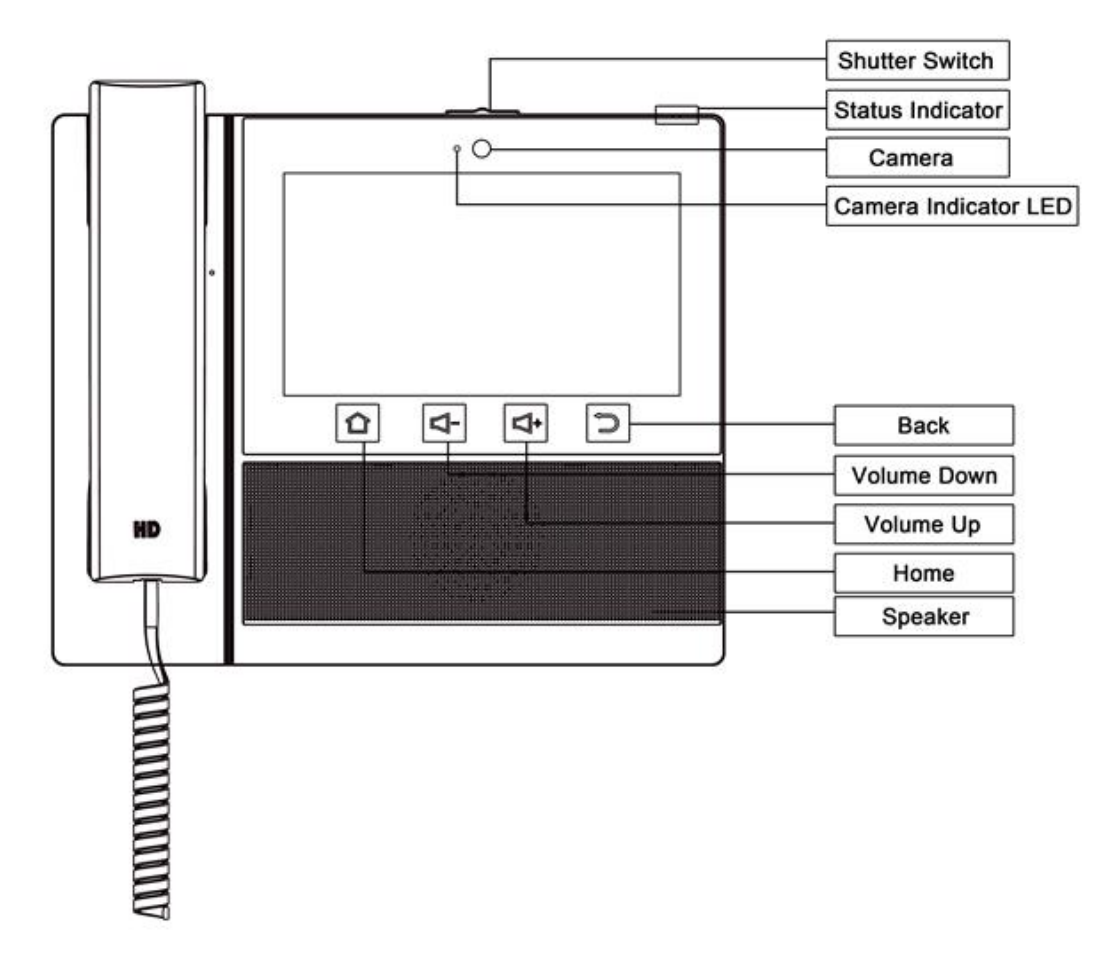

÷

| Item                 | Description                                                                                                    |  |
|----------------------|----------------------------------------------------------------------------------------------------|--|
| LCD screen           | To present all information about the date& time, accounts, function icon, messages, calls and other some information. |  |
| Status Indicator     | To indicate the status of phone                                                                                       |  |
| Shutter Switch       | Adjust the shutter switch to block the camera                                                                         |  |
| Camera               | Labels automatically to identity their context-sensitive features.                                                    |  |
| Camera Indicator LED | Show the status of the camera                                                                                         |  |
| Back                 | Press this button back to the previous level                                                                          |  |
| Volume Down          | To decrease the volume.                                                                                               |  |
| Volume Up            | To increase the volume.                                                                                               |  |
| Home                 | Return to the home page.                                                                                              |  |
| Speaker              | Use speakers to amplify the sound                                                                                     |  |

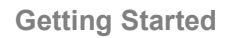

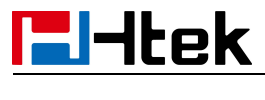

**Idle Screen** 

## UCV20 Idle Screen

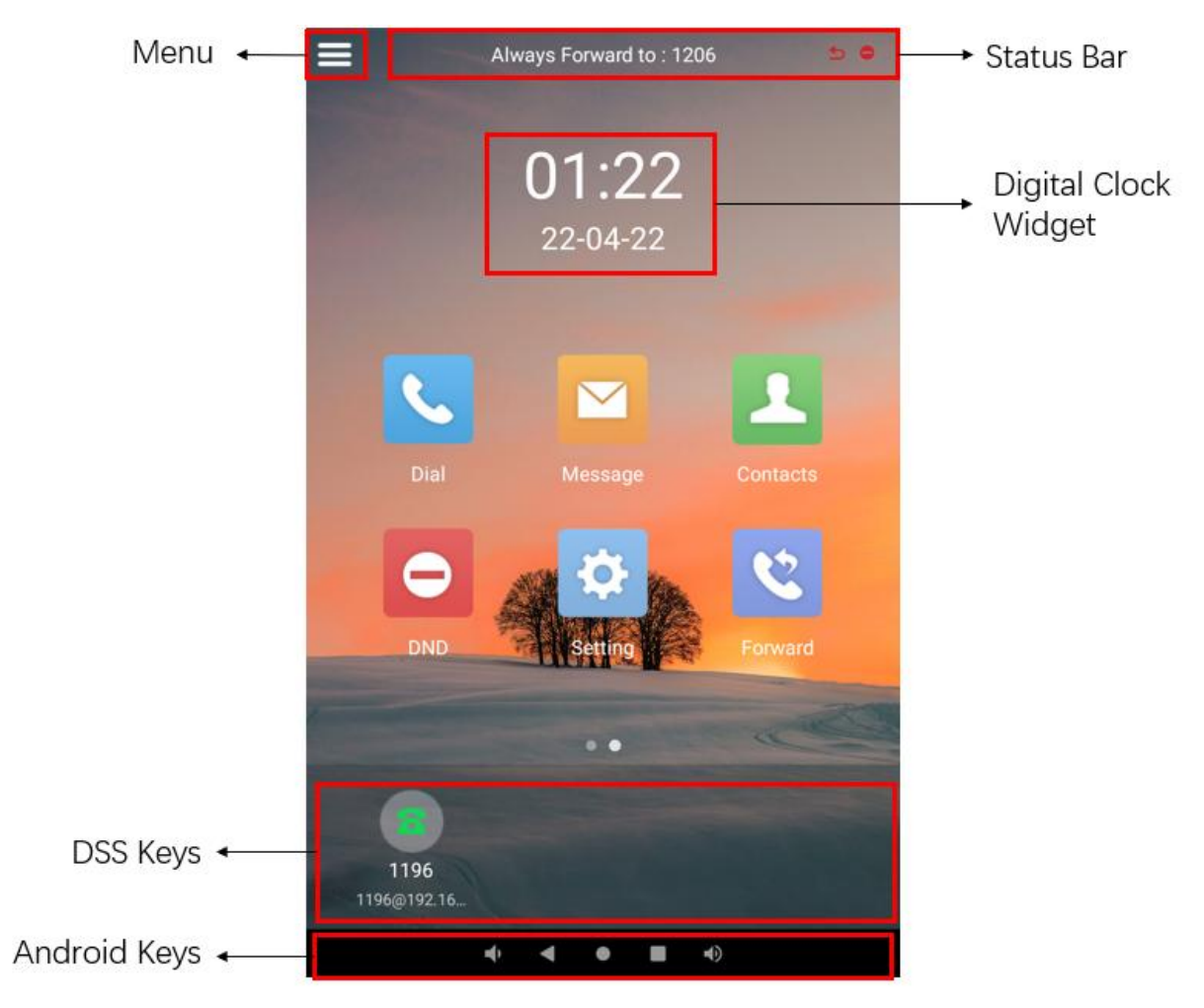

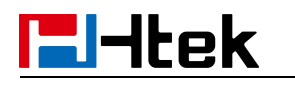

**UCV22 Idle Screen** 

#### Menu Status Bar 50 Speakerphor **%** $\bigtriangledown$ 22:43 **Digital Clock** Message Contact Dial 9 Widget → Headset 13-03-22 2 0 Q Ý DND Setting ➤ Mute Forward • • SpeedDial 1207 1207@192.16. BLFList 1

DSS Keys

| Name                 | Description                                                                                                    |
|----------------------|----------------------------------------------------------------------------------------------------|
| Digital Clock Widget | It is the area that displays the current set date and time of the phone.                                                  |
| Menu                 | It is the area to display various functions of Smart phone                                                                |
| Status Bar           | It is the area to display the phone's notifications such as missed calls, Voi`ce mail, do not disturb mode and many more. |
| Speakerphone         | Press this button to place a call in hands-free mode.                                                                     |
| Headset              | To indicate that the phone is or not in Headset mode.                                                                     |
| Mute                 | To mute the voice during the call (Red light).<br>To un-mute the call.                                                    |
| DSS Keys             | This area shows the DSS key labels. The DSS keys can also be used for other function keys.                                |

# Htek

## **Initialization Process**

After your phone has been powered up, the system boots up and performs the following steps:

Automatic Phone Initialization.

The phone finishes the initialization process by loading the saved configuration. The phone LCD screen will display "IP PHONE".

Then show "android " during the initialization, and the home screen is displayed

## Status

You can view the system status of your phone via phone user interface or web user interface. The information of phone status includes: Information (e.g., Model, IPV4, MAC, Version), Network (e.g., WAN Type, IP, Mask, LAN Type, Gateway, DNS ...), Accounts (e.g., register status of accounts)

#### To view the phone status via Phone interface:

1. Tap Setting  $\rightarrow$  Status  $\rightarrow$  Information or press Menu  $\rightarrow$  Settings  $\rightarrow$  Status  $\rightarrow$  Information

2. Tap Setting→ Status→ Network or press Menu→Settings→Status→Network

3. Tap Setting  $\rightarrow$  Status  $\rightarrow$  Network  $\rightarrow$  IPV4 or press Menu  $\rightarrow$  Settings  $\rightarrow$  Status  $\rightarrow$  Network  $\rightarrow$  IPV4

4.Press Menu→ Status→ Accounts or press Menu→Settings→Status→Accounts

#### To view the phone status via Web interface:

- 1. Login webpage
- 2. Input the IP Address in the web browser.
- 3. Input the user name (default is admin), password (default is admin).
- 4. Login successfully.

View the information of Version, Account Status and Network.

#### Note:

The PC and phone should be in the same segment.

When registering the accounts in web and the server port is not "5060", the SIP Server should be set as SIP Server's IP address: server port, for example, 192.168.0.12:5090.

## Registration

#### To register via Phone interface

1. Press Setting  $\rightarrow$  Advanced (default password: admin) $\rightarrow$  Accounts or Menu $\rightarrow$ Settings $\rightarrow$  Advanced

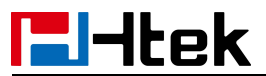

- 2. Select the desired account.
- 3. Select Enable for Active.
- 4. Select the desired Profile of the account.
- 5. Fill in the SIP User ID, Authenticate ID.
- 6. Fill in the Password and Name (shown on LCD).
- 7. Press Save button to save the configuration.

#### To register via Web interface

- 1. Login webpage and click  $\mathsf{Profile}{\rightarrow}$  Basic
- 2. Select the desired profile from the pull-down list of Profile field.
- 3. Fill in the Primary SIP Server and other profile information.
- 4. Select the SIP Transport.
- 5. Click SaveSet to save the configuration.
- 6. Click Account  $\rightarrow$  Basic.
- 7. Select the desired account from the pull-down list of Account field.

| Account              | Account 6   |   |
|----------------------|-------------|---|
| Account Status       | Disabled    |   |
| * Account Active     | ● No O Yes  |   |
| Profile              | Profile 1   |   |
| Label                |             | 3 |
| * SIP User ID        |             | 3 |
| * Authenticate ID    |             | 3 |
| * Authenticate Passw | vord        | 3 |
| Name                 |             | 3 |
| Local SIP Port       | 5560 📀      |   |
| Use Random Port      | ● No ○ Yes  |   |
| Voice Mail UserID    |             | 3 |
| Dial Plan            | {[X*]+}     |   |
| Eventlist BLF URL    |             |   |
| Shared Line          | Disable 🗸   |   |
| SCA Barge-In         | Disable 🗸 🕐 |   |
| Direct Call Pickup C | Code        |   |
|                      |             |   |
| Group Call Pickup (  | Code        |   |

- 8. Select Yes for Account Active.
- 9. Select the desired Profile.

10. Fill in the SIP User ID, Authenticate ID, Authenticate Password and other account information.

11. Click SaveSet to save the configuration.

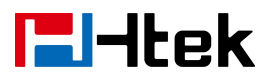

#### To register via DHCP SIP Server

- 1. Login web page and Click Profile  $\rightarrow$  Basic
- 2. Select the desired profile from the pull-down list of Profile field.

| Basic    | Profile                            | Profile 1                            |
|----------|------------------------------------|--------------------------------------|
| Codec    | * Primary SIP Server               |                                      |
| Advanced | Failover SIP Server                |                                      |
|          | Prefer Primary SIP Server          | ●No ○Yes 🕐                           |
|          | Current SIP Server                 |                                      |
|          | DHCP SIP Server                    | O No 🔍 Yes                           |
|          | Outbound Proxy                     | 3                                    |
|          | Backup Outbound Proxy              | 2                                    |
|          | * SIP Transport                    | ●UDP OTCP OTLS 🍞                     |
|          | NAT Traversal                      | ○ No ● No,but send keep alive ○ STUN |
|          | DNS Mode                           |                                      |
|          | Call Message Format                | Regular 🗸                            |
|          | Transfer Release Trigger:          | NOTIFY with 2000K                    |
|          | SIP Registration                   | O No OYes                            |
|          | Unregister On Reboot               | ●No ○Yes                             |
|          | Register Expiration                | 15 🕜                                 |
|          | Fallback Interval                  | 60 📀                                 |
|          | Server Retry Counts                | 3                                    |
|          | Outgoing Call Without Registration | O No • Yes                           |
|          | RPort                              | ● No ○ Yes                           |
|          | RFC 2543 Hold                      | O No 🔍 Yes                           |
|          |                                    |                                      |
|          | SaveSet                            | Reboot                               |

- 3. Fill in the Primary SIP Server and other profile information.
- 4. Select Yes for the DHCP SIP Server and select the SIP Transport.
- 5. Click SaveSet to save the configuration.
- 6. Click Account  $\rightarrow$  Basic.
- 7. Select the desired account from the pull-down list of Account field.
- 8. Select Yes for Account Active.
- 9. Select the desired Profile.

10. Fill in the SIP User ID, Authenticate ID, Authenticate Password and other account information.

11. Click SaveSet to save the configuration.

Note:

#### 1. All fields with \* must be filled.

2. Account Status says the account registered successfully or not.

# **El-Itek Getting Familiar with Your Phone**

## **Icon Preview**

| lcon     | Description                 | lcon         | Description     |
|----------|-----------------------------|--------------|-----------------|
| <b>S</b> | Network down                | Ś            | Call Park       |
| 14       | Line(Registered<br>succeed) | 11           | Intercom        |
|          | Line (Unregistered)         | Ð            | Prefix          |
| 6        | Line(Ringing)               | 1            | XmlGroup        |
|          | Speed Dial                  | 1            | LocalGroup      |
| L        | BLF(No subscription)        | <b>(</b>     | XmlBrowser      |
| 1        | BLF(Free)                   | îĥ           | LDAP            |
| 20       | BLF(Ring)                   | Ð            | Forward         |
| 1        | BLF(Talking)                | ۲,           | Transfer        |
| ۲        | Speakerphone mode           | <b>y</b>     | Redial          |
| •        | Headset mode                | r<br>V       | Call Return     |
| 2        | Voice mail                  | $\bigcirc$   | Record          |
| N.       | Mute                        | <b>.1</b> ., | Group Listening |
| •        | DND                         | <u>.</u> ,   | Multipaging     |
|          | Hold(DSS key)               | P            | ParkRetrieve    |

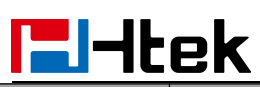

Getting Familiar with Your Phone

| <u>لا</u> | Line holds                | €,       | Share Line                     |
|-----------|---------------------------|----------|--------------------------------|
|           | Dialed/PickUp             |          | URL                            |
| <b>%</b>  | Silent Calls              | (((.     | Wi-Fi connection is successful |
| <u>.</u>  | Conference                |          | Group Pickup                   |
| •         | Keypad locked             | <b>(</b> | XML BLF                        |
| S.        | DTMF                      |          | BLF List                       |
| t         | Zero Touch                | a        | Shared Line(incoming)          |
|           | Hot Desking               | 8,       | Shared Line(outgoing)          |
| <b>8</b>  | Shared Line(Idle)         | 80       | Shared Line(public hold)       |
|           | Shared Line(private hold) | 8        | Shared Line(talking)           |
| 8         | Shared Line(seized)       |          |                                |

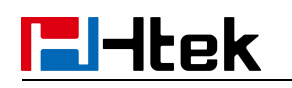

## LED and Icon Instruction

This part mainly instructs the LED and Icon status. The Power LED Status describe on the premise that the LED setting all set as Yes. For LED status setting, please refer to: LED Status Setting

## **Power Indicator LED**

| LED Status  | Description                 |
|-------------|-----------------------------|
| Blinked red | Ringing or have missed call |
| Stay Green  | Idle status (Power on)      |
| Off         | Powered off                 |

## Line Icon (Line Key set as Line)

| Icon Status                | Description                         |  |
|----------------------------|-------------------------------------|--|
| Turn into line hold icon   | The call is placed on hold.         |  |
| Stay Green                 | Off hook or during a conversation.  |  |
| Dynamic line(Ringing) icon | The line receives an incoming call. |  |
| Stay Green                 | Idle status                         |  |

## BLF or BLF List Key Icon (Line/Line Key set as BLF)

| Icon Status            | Description                                                 |
|------------------------|-------------------------------------------------------------|
| Stay Green             | Idle status for the monitored line.                         |
| Stay Red (BLF Ring)    | The monitored line is in the conversation or making a call. |
| Stay Red (BLF Talking) | The monitored line is receives an incoming call.            |
| Stay Grey              | No subscription or Account dropped.                         |

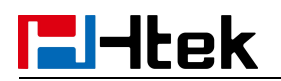

## **Shared Line Icon**

| Icon Status            | Description                                                                                            |
|------------------------|----------------------------------------------------------------------------------------------------|
| Stay green             | All member of the SCA group in Idle status                                                             |
| Stay green             | a member of the SCA group in off-hook status                                                           |
| Stay red               | Other member of the SCA group's led status<br>when a member of the SCA group in off-hook<br>status     |
| Line hold              | a member of the SCA group in Private hold status.                                                      |
| Line hold(Shared line) | Other member of the SCA group's led status<br>when a member of the SCA group in Private<br>hold status |
| Line hold              | a member of the SCA group in public hold status                                                        |
| Line hold(Shared line) | Other member of the SCA group's led status<br>when a member of the SCA group in public<br>hold status  |
| Stay green             | a member of the SCA group answer a call                                                                |
| Stay red               | Other member of the SCA group's icon when a member of the SCA group answer a call                      |

## **User Interface**

There are two ways to customize specific configurations on your IP phone:

- The user interface on the IP phone
- The user interface in a web browser on your PC

The hardware components and LCD screen constitute the phone user interface, which allows the user to execute all call operation tasks and basic configuration changes directly on the phone. In addition, you can use the web user interface to access all configuration settings. In many instances, it is possible to use both the phone user interface and the web user interface to operate the phone and change settings. However, in some instances, it is only possible to use the phone or the web user interface.

#### Phone Interface Overview

| Option   |                 |
|----------|-----------------|
|          | Information     |
| Status   | Network         |
|          | Accounts        |
|          | Call Forward    |
|          | DSS Keys        |
|          | # Send          |
| Features | Hot Line        |
|          | Call Completion |
|          | DND             |
|          | History Record  |

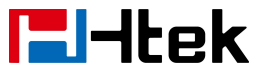

|                  | Call Waiting                                          |
|------------------|-------------------------------------------------------|
|                  | Auto Redial                                           |
|                  | Intercom                                              |
|                  | Local Contacts                                        |
| Contacta         | Remote Contacts(When you use remote, It will display) |
| Contacts         | LDAP Contacts(When you use LDAP, It will display)     |
|                  | BlackList                                             |
|                  | Sort (Time Desc/Aesc, Number Desc/Aesc)               |
| History          | Type (All Calls/Missed Calls/Dialed Calls/Received    |
|                  | Calls/Forwarded Calls)                                |
|                  | View Voice Mail                                       |
| Messages         | Set Voice Mail Code                                   |
|                  | Language & Input                                      |
|                  | Time & Date                                           |
|                  | Display                                               |
| Basic            | Ring Tones                                            |
|                  | Headset                                               |
|                  | Bluetooth                                             |
|                  | Wi-Fi                                                 |
|                  | Accounts                                              |
|                  | Prolite                                               |
| Advanced Setting |                                                       |
| Advanced Setting | Set Password                                          |
|                  | Auto Provision                                        |
|                  | Phone Settings                                        |

## **Call Features**

## **Basic Call Features**

## Place a Call

There are three ways to dialing a call: Handset, Headset and Speakerphone.

## To place a call by Handset:

- 1. Pick up the handset.
- 2. Enter the number.

3. Tap **b** to send the call

## **El-Itek**

#### To place a call by Headset:

- 1. Tap  $\mathbf{O}$  (light will be green).
- 2. Enter the number.
- 3. Tap **b** to send the call

#### Using headset to place and answer calls for all time:

- 1. Log into the webpage and click **Setting**  $\rightarrow$  **Preference**.
- 2. Set Headset Priority to Enable.
- 3. Set Ring Device For Headset to User Headset.

HeadSet Priority

Ringer Device For HeadSet

- 4. Click **SaveSet** to save the setting.
- 5. Tap  $\Omega$  to activate the Headset priority mode.

#### To place a call by speakerphone:

1. Tap , or press the Line key, then you can hear the dial tone.

Enable

Use HeadSe v

٠

- 2. Enter the number.
- 3. Tap **b** to send the call

#### To place a call from Call History:

- 1. Press Dial application or navigate to Menu  $\equiv \rightarrow$  contacts  $\rightarrow$  History  $\heartsuit$
- 2. Select the desired call history.
- 3. Tap **b** to send the call

#### To place a call from Contacts:

- 1. Press the Contacts icon or navigate to Menu  $\equiv$   $\rightarrow$  contacts.
- 2. Select the desired contact from a contact group.
- 3. Tap **b** to send the call.

Note:

#

- 1. The can be set as **Send** key. For more information, refer to <u>Key as Send</u>.
- 2. During a call, you can also change among Handset or Speakerphone mode.

## **l-Itek**

#### Making multiple calls

When you are in a call, you can hold your current call and place a new call.

1. Tap **II** to place the current call on hold.

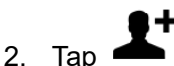

- 3. Input another number,
- 4. Tap **b** to send the call

## Place a Video Call

First, please confirm that the phone camera is turned on(UCV22), or the camera has been successfully connected(UCV20). This function requires PBX support. Please contact your administrator for confirmation.

- 1. Place a call as described above
- 2. Tap to change to a video call

## End a Call

Here shows to end a call during three modes:

To end a call by Handset In handset mode, tap

To end a call under Headset Mode

In headset mode, tap

#### To end a call under Speakerphone Mode

In speakerphone mode, tap . Note: During the conference, to end the call is same as mentioned above.

## **Redial a Call**

To redial the last placed call from the IP Phone:

UCV20: Tap O directly when LCD is on the idle interface or Tap V in the DSS Keys.

UCV22: Tap Sin the DSS Keys

## **Receive a Call**

There are three ways to receive a call when the phone is ringing:

To receive a call by handset

Pick up the handset.

#### To receive a call by headset

Tap O to receive the call

#### To receive a call by speakerphone

- 1. Option 1: Tap () to receive the call.
- 2. Option 2: Tap 💊 to receive the call.

Moreover, some other action can be done by function key when the call is coming.

- 1. Tap **f** to reject the call.
- 2. Tap **V** to forward to another phone.
- 3. Press Silence icon, the call will stop ringing, but the incoming call notification will continue to display.

## **Incoming Call Show Mode**

There are two incoming call show modes:

- 1. name of the contacts
- 2. name and number of the contacts

#### To set Incoming Call Show Mode via Web interface:

- 1. Click Setting → Preference.
- 2. Select the desired mode for the Incoming Call Show Mode.
- 3. Click SaveSet.

| coming Call Show Mode | O Peer Name             |
|-----------------------|-------------------------|
|                       | Peer Name & Peer Number |

## Auto Answer

Auto Answer will allow the phone answers incoming calls automatically.

#### To enable Auto Answer via Web interface:

1. Click **Profile**  $\rightarrow$  **Advanced**.

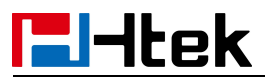

- a) (if you want to set profile except Profile 1, please select the corresponding profile from the pull-down list in the Profile field)
- 2. Switch the option to Yes.

| Auto Answer                    | <sup>⊙</sup> No | Yes   |
|--------------------------------|-----------------|-------|
| Allow Auto Answer By Call-Info | O No            | • Yes |

3. Click SaveSet.

## **Call Hold/Resume**

When using the Hold feature, the held party may hear music played by the server.

To hold/resume a call:

- 1. Tap **II** to hold the current call.
- 2. Tap  $\blacktriangleright$  to resume the call on hold.

## **Call Transfer**

There are three transfer mode: Blind, Attended and Semi-Attended Transfer.

#### **Blind Transfer**

When you are in a call,

- 1. Tap  $\mathbf{V}$  during the conversation, the call is on hold now.
- 2. Enter the number you want to transfer to.
- 3. Tap Solution or #, and now the blind transfer completed.

## Attended Transfer

When you are in a call,

- 1. Tap 🛃 during the conversation, the call is on hold now.
- 2. Enter the number that transfer to and tap 🍤 or #, 对方接起.
- 3. Start the second conversation, tap **S** then transfer completed.

## Semi-Attended Transfer

When you are in a call,

- 1. Tap 🛃 during the conversation, the call is on hold now.
- 2. Enter the number transfer to, and then tap 🌭 or #.

# **El-Itek**

3. Tap  $\mathbf{\hat{v}}$  and now the Semi-attended transfer completed.

#### **BLF Transfer**

This feature controls the operation when you press the BLF key during a call. There are three modes:

- Attended Transfer
- Blind Transfer
- New Call

To set this feature, enter Setting  $\rightarrow$  Features  $\rightarrow$  Transfer Settings  $\rightarrow$  Transfer Mode via DSS key.

| Transfer Settings           |          |                         |
|-----------------------------|----------|-------------------------|
| Blind Transfer On Hook      | On       | Off                     |
| Semi-Attended Transfer      | On       | Off                     |
| Attended Transfer On Hook   | On       | Off                     |
| Semi-Attended Transfer Mode | On       | <ul><li>● Off</li></ul> |
| Transfer Mode via DSSkey    | Attended | Transfer 🗸              |
| Hold Transfer On Hook       | 🖲 On     | Off                     |

Relates to **BLF** 

## **Override Transfer On Hook:**

There are two calls at the same time, and one is in talking, another one is on held. This feature allows you to transfer the current talking call to the held call by hanging up the handset.

How to configure

- Log into webpage, Setting → Features → Transfer Settings → Override Transfer On Hook.
- 2. Switch the option to On.
- 3. In the same webpage, Setting → Features → Transfer Settings → Attended Transfer On Hook.
- 4. Switch the option to On.

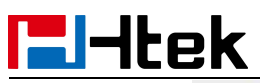

| Blind Transfer On Hook      | 🖲 On     | Ooff               |
|-----------------------------|----------|--------------------|
| Semi-Attended Transfer      | 🖲 On     | Ooff               |
| Attended Transfer On Hook   | 🖲 On     | Ooff               |
| Semi-Attended Transfer Mode | 🔘 On     | Ooff               |
| Transfer Mode via DSSkey    | Attended | Transfer           |
| Override Transfer On Hook   | 🔘 On     | Ooff               |
| Transfer Code Control       | Oon      | <mark>⊙</mark> Off |
| Attend Transfer Code        |          |                    |
|                             |          |                    |

How to use

- 1. A enables the Override Transfer On Hook feature.
- 2. During the conversation with B, A presses the Hold icon and establishes a new call with C.
- 3. A hung up the handset.
- 4. The call will transfer to C and B.

#### Three Way Call Release Type:

This feature allows the participants of a local conference to keep talking when the chairman leave.

How to configure

 The chairman should login webpage, Setting → Preference → Three Way Call Release Type → Transfer.

How to use

- 1. There is a 3-way conference.
- 2. The chairman taps 
  to exit the conference.
- 3. The two participants can continue to talk.

| Three Way Call Release Type | Transfer • |
|-----------------------------|------------|
| Three may can recease type  | Transfor   |

#### **Transfer Release Trigger**

This option defines the time when the phone sends BYE to the server to release the transferred call.

How to configure Log into webpage, **Profile**  $\rightarrow$  **Basic**  $\rightarrow$  **Transfer Release Trigger**.

#### 1. NOTIFY with 2000K

After receiving REFER request send by phone, the server will send NOTIFY to the phone, and the phone response 200 OK, this is the trigger for the phone to release the call.

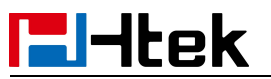

#### 2. 2xx response of REFER

The phone will not release the call until it receives a 2xx response from the server to the phone's REFER request.

#### 3. BYE for the call

The phone will not release the call until receiving BYE from the server.

| Transfer Release Trigger: | NOTIFY with 2000K | , |
|---------------------------|-------------------|---|

## **Call Conference**

This IP Phone supports up to 10-way audio conference.

#### Take the five-way conference for example:

Assuming that A and B are in conversation. A wants to bring C (or D & E) in a conference:

1) A tap 🙅, the call is placed on hold.

2) A enters the number of C and then taps Solver or #, C answers the call.

3) A taps 🕮, then A, B and C are now in a conference.

4) If add D&E, A taps II, the current conference is on hold, taps **L** and dials D, D

answers

the call. A taps II and II and cials E.E answers the call. A presses A., then A, B, C,

D, E are in conference.

#### Note:

If C does not answer the call, A can back to continue the conversation with B;
 Once A hangs up the call, the conference is ended, while if B or C drops the call, A&C or A&B continues the conversation.

3. The conference feature is not available on all servers. For more information, contact your system administrator.

4. To realize the 5-way conference, the line should be all available.

## **Call Forward**

This phone supports static forward (always forward, busy forward and no answer forward) and dynamic forward.

#### To configure static forward

#### To configure always/busy/no answer forward via Phone interface:

With this feature, all incoming calls will forward to configured number.

1. Tap **Forward** or Menu  $\blacksquare$   $\rightarrow$  Forward

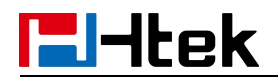

- 2. Select the desired forwarding type and tap from the corresponding field.
- 3. Enter the Forward to number.
- 4. Tap Save to save the configuration.

When the Forward feature is enabled, the lcon  $\sum$  will display on top right of the LCD.

#### To configure Forward via Web interface

- 1. Setting  $\rightarrow$  Features
- 2. Click On for the Always/Busy/No Answer
- 3. Fill in the Target number.
- 4. Fill in the After Ring Time.
- 5. Fill in the On Code and Off Code (optional).

6.Click SaveSet to save the configuration.

#### Note: you should set Feature Key Sync to enable if you need to set the forward code.

| Preference     | Forward:                 |     |                         |
|----------------|--------------------------|-----|-------------------------|
| Features       | Always                   | Oon | ● Off                   |
| BLE Settings   | Target                   |     | (2                      |
| DE Stange      | On Code                  |     | 3                       |
| Line Settings  | Off Code                 |     | 3                       |
| Date&Time      | Busy                     | Oon | ● Off                   |
| Tones          | Target                   |     | 3                       |
| Voice          | On Code                  |     | 3                       |
| SMS            | Off Code                 |     | (2                      |
| Action LIBI    | No Answer                | Oon | <ul><li>● Off</li></ul> |
| ACOULOKE       | After Ring Time(seconds) | 60  | 3                       |
| Softkey layout | Target                   |     | 3                       |
| TR069          | On Code                  | [   | 3                       |
| SIP            | Off Code                 |     | 3                       |
| Power Saving   |                          | -   |                         |
|                | Selective                | On  | Off                     |
|                | Target                   |     | 3                       |
|                | Entry                    |     | 3                       |

#### To cancel the forward feature via Phone interface

1. Option 1: To tap **f** to disable the forward feature.

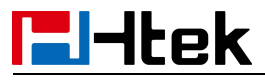

2. Option 2:

- 1) Tap **Forward** or Menu  $\blacksquare$   $\rightarrow$  Forward
- 2) Select the desired forwarding type and tap  $\frown$  from the corresponding field.
- 3) Tap Save to save the configuration.

#### To cancel the forward feature via Web interface

- 1. Setting→ Features
- 2. Click Off for the Always/Busy/No Answer
- 3. Click SaveSet to save the configuration

## To configure dynamic forward

#### Forward an incoming call during the ringing.

- 1. When the phone is ringing, tap
- 2. Enter the forward number or select the desired number from Contacts(Precondition: local Contacts has one or more contacts).
- 4. 3. Tap **Solution** to send the call, then the call is forwarded.

Note:

```
    If the Programmable Key or line key is set as BLF, when an incoming call
ringing, tap forward and BLF key directly to realize the dynamic forward.
    You can choose a desired forward number from the Contacts when you tap the
Forward key.
```

## Call Return

This feature allows you to dial the last missed phone call.

## To configure the Call Return via Phone interface

1. Tap Settings  $\rightarrow$  Features  $\rightarrow$  DSS Keys  $\rightarrow$  Line Key2(for example) or Menu  $\blacksquare$   $\rightarrow$ 

Settings  $\rightarrow$  Features  $\rightarrow$  DSS Keys  $\rightarrow$  Line Key2(for example)

- 2. Tap **Type** to select the Call Return in the Type field.
- 3. Tap Save to save the configuration
- To configure the Call Return via Web interface
- 1. Click Function Keys  $\rightarrow$  Line Key.
- 2. Select the desired Line Key and select Call Return in the Type field.
- 3. Click SaveSet to save the configuration.

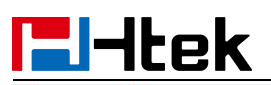

| Line | Туре        | Mode    | Value | Label | Account     | Extension |
|------|-------------|---------|-------|-------|-------------|-----------|
| Key1 | Line        | Default |       | 243   | Account 1 • |           |
| Key2 | Call Return | Default |       |       | Account 1 🔻 |           |

## **Call Waiting Tone**

#### To enable the Call Waiting and Call Waiting Tone via Web interface

- 1. Click Setting  $\rightarrow$  Features
- 2. Select Call Waiting: On and Call Waiting Tone: On

| Call Waiting      |    |                  |
|-------------------|----|------------------|
| Call Waiting      | On | <sup>⊙</sup> Off |
| Call Waiting Tone | On | ○ Off            |

#### To Change the Call Waiting Tone time via Web interface

1. Click Setting  $\rightarrow$  Tones

| Select Country    | Custom                                           |
|-------------------|--------------------------------------------------|
| Dial Tone         | f1=350@-13,f2=440@-13,c=0/0;                     |
| Ringback Tone     | f1=440@-19,f2=480@-19,c=2000/4000;               |
| Busy Tone         | f1=480@-24,f2=620@-24,c=500/500;                 |
| Reorder Tone      | f1=480@-24,f2=620@-24,c=250/250;                 |
| Confirmation Tone | f1=350@-11,f2=440@-11,c=100/100-100/100-100/100; |
| Call Waiting Tone | f1=440@-13,c=300/10000-300/10000-0/0;            |

Syntax: f1=freq@vol, f2=freq@vol, c=on1/off1-on2/off2-on3/off3; [...] Note: freq: 0 - 4000Hz; vol: -30 - 0dBm

2. Change the Tone Time as you want (for example 3s)

Call Waiting Tone f1=

f1=440@-13 c=300/10000-300/10000-0/0;

## **Call Mute**

When you use the Mute feature, the other parties will not hear your voice while you can hear their voice. Call mute applies to all modes (handset, headset, and speakerphone). **To mute the call during a call (including a conference call)** 

# **El-Itek**

- 1. Tap 💆 , the icon will display 💆 .
- 2. To disable the mute function, tap 💆 again.

## DND

When you use the DND feature, the phone is to reject all incoming calls automatically

and you can see the DND icon 🗢 shown on the top right of the LCD on idle page.

## To enable DND feature via Phone interface:

Tap **DND** when the phone is idle, and then 🗢 is shown on the top right of the LCD. **To disable DND feature via Phone interface:** 

Tap **DND** again, and then there is no  $\bigcirc$  on the LCD.

## **Hot Line**

## To configure Hot Line via Phone interface

- 1. Tap Setting  $\rightarrow$  Features  $\rightarrow$  Hot Line or Menu  $\blacksquare$   $\rightarrow$  Settings  $\rightarrow$  Features  $\rightarrow$  Hot Line
- 2. Enter the Number and Hot Line Delay time (as present, we support off hook auto dial).
- 3. Tap Save to save the configuration

## To configure Hotline auto dial via Web interface

- 1. Setting  $\rightarrow$  Features.
- 2. Fill in the number in the Hotline Number and Hotline Time-out field.
- 3. Click SaveSet to save the configuration.

| HotLine                           |   |
|-----------------------------------|---|
| Hotline Number                    |   |
| Hotline Time-out(seconds)(0~180s) | 0 |

4. Delete the Hotline Number and save the configuration, then now the Hotline auto dial is cancelled.

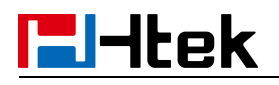

## Auto Redial

After setting this option, if the phone you are calling responds 486 Busy Here, the phone will prompt it with a busy tone (Busy Tone Timer (0~5s)), and then it will prompt Auto Redial.

#### To configure Auto Redial via Web interface

- 1. Click Setting→ Features→ Auto Redial
- 2. Select On or Off for the Auto Redial.
- 3. Fill in the number 1~300 seconds for the Auto Redial Interval.
- 4. Fill in the number 1~300 times for the Auto Redial Times.
- 5. Click SaveSet to save the configuration.

| Auto Redial                   | 🖲 On 👘 Off |
|-------------------------------|------------|
| Auto Redial Interval (1~300s) | 3          |
| Auto Redial Times (1~300)     | 3          |

#### Note:

If you do not want the Busy here prompt, please set Busy Tone Timer as 0. 0 means there is no busy tone.

## **Advanced Call Features**

## **Call Pickup**

With this feature, you can answer incoming calls someone else received.

## To configure Direct Pickup code via Web interface

- 1. Click Account  $\rightarrow$  Basic.
- 2. Select the desired account from the pull-down list of Account in the Account field.
- 3. Fill in the Direct Call Pickup Code.

|          |         | -                          |
|----------|---------|----------------------------|
| 4. Click | SaveSet | to save the configuration. |

Direct Call Pickup Code
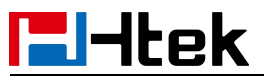

### To configure Direct Pickup feature via Phone interface

1. Tap Setting  $\rightarrow$  Features  $\rightarrow$  DSS Keys  $\rightarrow$  Line Key2(for example) or Menu  $\blacksquare$   $\rightarrow$ 

Settings→ Features→ DSS Keys→ Line Key2(for example)

- 2. Select the Pickup in the Type field.
- 3. Enter the targeted Number in the Value field.
- 4. Select the Account ID.

5. Tap **Save** to save the configuration, then the selected Line Key will work as Direct Pickup.

### To configure Direct Pickup feature via Web interface

- 1. Click Function Keys  $\rightarrow$  Line Key.
- 2. Select the wanted Line Key and set as Direct Pickup.
- 3. Enter the desired phone number in the Value field.
- 4. Select the Account
- 5. Click SaveSet to save the configuration.

| Line | Туре          | Mode        | Value   | Label | Account     | Extension |
|------|---------------|-------------|---------|-------|-------------|-----------|
| Key1 | Line          | ▼ Default ▼ | ]       |       | Account 1 💌 |           |
| Key2 | Direct Pickup | ✓ Default ✓ | *20*137 |       | Account 1   |           |

# **Group Pickup**

With this feature, you can pick up the specified group that you want incoming calls.

### To configure Group Pickup code via Web interface

- 1. Click Account  $\rightarrow$  Basic.
- 2. Select the desired account from the pull-down list of Account in the Account field.
- 3. Fill in the Group Call Pickup Code
- 4. Click SaveSet to save the configuration.

Group Call Pickup Code

### To configure the Group Pickup via Phone interface

1. Tap Setting  $\rightarrow$  Features  $\rightarrow$  DSS Keys  $\rightarrow$  Line Key2(for example) or Menu  $\blacksquare$   $\rightarrow$ 

Settings→ Features→ DSS Keys→ Line Key2(for example)

- 2. Select the GroupPickup in the Type field.
- 3. Enter the targeted Number in the Value field.
- 4. Select the Account ID.
- 5. Tap Save to save the configuration

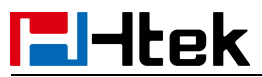

### To configure the Group Pickup via Web interface

- 1. Click Function Keys  $\rightarrow$  Line Key.
- 2. Select the desired Line Key and select Group Pickup in the Type field.
- 3. Enter the desired phone number in the Value field.
- 4. Select the Account

<sup>5.</sup> Click SaveSet to save the configuration.

| Line | Туре           | Mode      | Value | Label | Account     | Extension |
|------|----------------|-----------|-------|-------|-------------|-----------|
| Key1 | Line •         | Default • |       | 243   | Account 1 • | <u></u>   |
| Key2 | Group Pickup 🔻 | Default • | 8038  |       | Account 2 • |           |

# Call Park

With this feature, you can put a call on hold and continue the conversation from another phone.

### To configure the Call Park via Phone interface

1. Tap Setting  $\rightarrow$  Features  $\rightarrow$  DSS Keys  $\rightarrow$  Line Key2(for example) or Menu  $\blacksquare$   $\rightarrow$ 

Settings→ Features→ DSS Keys→ Line Key2(for example)

- 2. Select the Call Park in the Type field.
- 3. Enter the call park code in the Value field
- 4. Select the Account ID.
- 5. Tap **Save** to save the configuration.

### To configure the Call Park via Web interface

- 1. Click Function Keys  $\rightarrow$  Line Key.
- 2. Select the desired Line Key and select Call Park in the Type field.
- 3. Enter the call park code in the Value field.
- 4. Select the Account.

5. Click the SaveSet button to save the configuration.

| Line | Туре      | Mode        | Value | Label | Account     | Extension |
|------|-----------|-------------|-------|-------|-------------|-----------|
| Key1 | Line      | ▼ Default ▼ |       | 088   | Auto 🔻      |           |
| Key2 | Call Park | ▼ Default ▼ | SP10  |       | Account 1 🔻 | ]         |

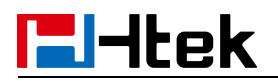

# Busy Lamp Field (BLF)

You can use the BLF (Busy Lamp Field) feature to monitor a specific extension number whether the extension is busy or free.

1. When the extension you are monitoring is idle, the icon is steady green.

2. When the monitored extension is ringing, the icon is red, press the BLF key to pick the phone up directly.

3. When the monitored extension is calling or in a conversation, the icon is steady red.

### To configure a BLF key via Phone interface

1. Tap Setting  $\rightarrow$  Features  $\rightarrow$  DSS Keys  $\rightarrow$  Line Key2(for example) or Menu  $\blacksquare$   $\rightarrow$ 

Settings  $\rightarrow$  Features  $\rightarrow$  DSS Keys  $\rightarrow$  Line Key2(for example).

2. Select the BLF in the Type field.

- 3. Enter the targeted Number in the Value field.
- 4. Select the Account ID.
- 5. Enter the Pickup Code.
- 6. Select Save to save the configuration

### To configure a BLF key via Web interface

- 1. Click Function Keys  $\rightarrow$  Line Key.
- 2. Select the desired Line Key and select BLF in the Type field.
- 3. Enter the monitored phone number in the Value field.
- 4. Select the Account
- 5. Fill in the Extension.
- 6. Click SaveSet to save the configuration.

| Line | Туре   | Mode      | Value | Label | Account     | Extension |
|------|--------|-----------|-------|-------|-------------|-----------|
| Key1 | Line • | Default • |       | 243   | Account 1 • |           |
| Key2 | BLF •  | Default • | 245   |       | Account 1 🔹 |           |

#### Note:

This feature is not available on all servers. For more information, contact your system administrator.

After setting the BLF key, do not need to restart the phone.

# **Visual Alert for BLF Pickup**

If this option is on, when you use the BLF feature to monitor a specific phone whether it is busy or free, you can see this message on the LCD, as shown in the following figure.

### To configure Visual Alert for BLF Pickup via Web interface

- 1. Click Setting  $\rightarrow$  Features  $\rightarrow$  Call Pickup  $\rightarrow$  Visual Alert for BLF Pickup
- 2. Select Enable or Disable for Visual Alert for BLF Pickup.

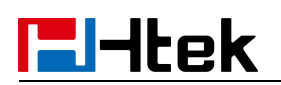

3. Click SaveSet to save the configuration.

| Call Pickup Mode            | FAC 🔻     |
|-----------------------------|-----------|
| Direct Call Pickup          | Disable 🔹 |
| Direct Call Pickup Code     |           |
| Group Call Pickup           | Disable 🔻 |
| Group Call Pickup Code      |           |
| /isual Alert for BLF Pickup | Enable •  |
| Audio Alert for BLF Pickup  | Disable 🔹 |

### To configure BLF via Web interface

- 1. Click Function Keys  $\rightarrow$  Line key
- 2. Select the desired Line.
- 3. Type selection as BLF.
- 4. Fill in the required BLF value.
- 5. Fill in the required pickup code for the extension number.
- 6. Click SaveSet to save the configuration.

| Line | Туре |   | Mode      | Value | Label | Account     | Extension |
|------|------|---|-----------|-------|-------|-------------|-----------|
| Key1 | Line | • | Default 👻 |       |       | Account 2 💌 | 1         |
| Key2 | BLF  | - | Default 👻 | 1025  |       | Account 2 💌 | *04       |

# Audio Alert for BLF Pickup

If this option is on, when you use the BLF feature to monitor a specific phone whether it is busy or free, you can hear beep.

### To configure Audio Alert for BLF Pickup via Web interface

- 1. Click Setting→ Features→ Call Pickup→ Audio Alert for BLF Pickup
- 2. Select Enable or Disable for Audio Alert for BLF Pickup.
- 3. Click SaveSet to save the configuration.

# **El-Itek**

| Call Pickup Mode            | FAC     |
|-----------------------------|---------|
| Direct Call Pickup          | Disable |
| Direct Call Pickup Code     |         |
| Group Call Pickup           | Disable |
| Group Call Pickup Code      |         |
| Visual Alert for BLF Pickup | Disable |
| Audio Alert for BLF Pickup  | Enable  |

# **BLF List**

### To configure BLF List via Web interface:

- 1. Login and click Account  $\rightarrow$  Basic
- 2. Select the desired account from the pull-down list of Account in the Account field.
- 3. Fill in the Eventlist BLF URL.

Eventlist BLF URL

- 4. Click Profile  $\rightarrow$  Advanced
- 5. Select the desired profile from the pull-down list of Profile in the Profile field.
- 6. Select the SIP Server Type

SIP Server Type BroadSoft

| _  |       | SaveSet |         |                    |  |
|----|-------|---------|---------|--------------------|--|
| 7. | Click | ourooot | to save | the configuration. |  |

- 8. To configure BLF List Keys
  - 8.1 Click Function Keys  $\rightarrow$  Line Key
  - 8.2 Select the desired Line Key and select the BLF List in the Type field.
  - 8.3 Select the Account

8.4 Click SaveSet to save the configuration.

| Line | Туре                 | Mode      | Value | Label | Account     | Extension |
|------|----------------------|-----------|-------|-------|-------------|-----------|
| Key1 | Line •               | Default • |       | 243   | Account 1 🔻 | <b></b>   |
| Key2 | BLF List • Default • |           |       |       | Account 1 • |           |

# **l-Itek**

# Shared Line

Htek IP Phone supports "Shared Call Appearance" by Broadsoft and XCast standard. This feature allows members of the SCA group to shared SIP lines and provides status monitoring (idle, active, progressing, hold) of the shared line. When there is an incoming call designated for the SCA group, all of the members of the group will be notified of an incoming call and will be able to answer the call from the phone with the SCA extension registered in the group.

All the users that belong to the same SCA group will be notified by visual indicator when a user seizes the line and places an outgoing call, and all the users of this group will not be able to seize the line until the line goes back to an idle state or when the call is placed on hold (with the exception of when multiple call appearances are enabled on the server side).

In the middle of the conversation, there are two types of hold: Public Hold and Private Hold. When a member of the group places the call on public hold, the other users of the SCA group will be notified of this by the red-flashing button and they will be able to resume the call from their phone by pressing the line button. However, if this call is placed on private-hold, no other member of the SCA group will be able to resume that call. To enable shared call appearance, the user would need to register the shared line account on the phone. In addition, they would need to navigate to "Account"  $\rightarrow$  "Basic" and "Profile"  $\rightarrow$  "Advanced" on the webpage and set the line to "Shared Line" and "SIP Server Type", and configure the line key or Line Key as "Line" type with the desired account on webpage or LCD. If the user requires more shared call appearances, the user can configure multiple line keys (Function Keys  $\rightarrow$  Line Key) to be "Line" type associated with the account.

This feature is very useful in the boss and secretary scenario. For example, the secretary can share the boss' extension number on her phone. When there is an incoming call to the extension number of the boss, both the phones of the boss and the secretary will ring simultaneously. Either the boss or the secretary can answer the call. Calls on shared line can be placed on hold or barged in.

### To enable share line via Web interface

- 1. Click Account→ Basic
- 2. Select the desired account from the pull-down list of Account in the Account field.
- 3. Select SCA for the Shared Line.

| Shared Line | SCA | ~ |
|-------------|-----|---|

- 4. Click Profile→ Advanced
- 5. Select the desired profile from the pull-down list of Profile in the Profile field.
- 6. Select the SIP Server Type.

| SIP Server Type | BroadSoft | • |
|-----------------|-----------|---|
|-----------------|-----------|---|

7. Click SaveSet to save the configuration.

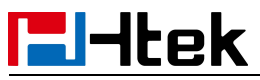

### To configure Line key via Phone interface

1. Tap Settings  $\rightarrow$  Features  $\rightarrow$  DSS Keys  $\rightarrow$  Line Key2(for example) or Menu  $\blacksquare$   $\rightarrow$ 

Settings  $\rightarrow$  Features  $\rightarrow$  DSS Keys  $\rightarrow$  Line Key2(for example)

- 2. Select the Line in the Type field.
- 3. Select the Account ID.
- 4. Tap **Save** to save the configuration.

Then the selected Line Key will work as Line.

### To configure Line key via Web interface

- 1. Click Function Keys  $\rightarrow$  Line Key.
- 2. Select the wanted Line Key and set as Line.
- 3. Select the Account.

4. Click the SaveSet button to save the configuration.

| Line | Туре  | Mode      | Value | Label | Account     | Extension |
|------|-------|-----------|-------|-------|-------------|-----------|
| Key1 | Line  | Default • |       | 243   | Account 1 🔻 |           |
| Key2 | N/A • | Default • |       |       | Account 1 🔻 |           |

### Note:

This feature is not available on all servers. For more information, contact your system administrator.

## Intercom

When use the intercom feature, you can quickly get access connect to the configured one. **To configure Intercom feature via Phone interface** 

1. Tap Setting  $\rightarrow$  Features  $\rightarrow$  DSS Keys  $\rightarrow$  Line Key2(for example) or Menu  $\blacksquare$   $\rightarrow$ 

Settings  $\rightarrow$  Features  $\rightarrow$  DSS Keys  $\rightarrow$  Line Key2(for example).

- 2. Select the Intercom in the Type field.
- 3. Enter the intercom codes followed by desired number.
- 4. Select the Account ID.
- 5. Tap Save to save the configuration.

Then the selected Line Key will work as Intercom.

### To configure Intercom feature via Web interface

- 1. Click Function Keys  $\rightarrow$  Line Key.
- 2. Select the wanted Line Key and set as Intercom.
- 3. Enter the intercom codes followed by desired number in the Value field.
- 4. Select the Account.

5. Click the SaveSet button to save the configuration.

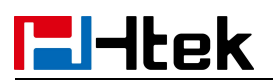

| Line | Туре       | Mode             | Value  | Label | Account     | Extension |
|------|------------|------------------|--------|-------|-------------|-----------|
| Key1 | Line •     | Default <b>v</b> | ]      | 088   | Auto        |           |
| Key2 | Intercom • | Default *        | *11012 |       | Account 1 V |           |

If you want to achieve the Intercom feature, you must enable the "Allow Auto Answer by Call-Info"

- 1. Login webpage, and click  $Profile \rightarrow Advanced$
- 2. Select the desired profile from the pull-down list of Profile in the Profile field.
- 3. Select Yes for the "Allow Auto Answer By Call-Info"
- 4. Click the SaveSet button to save the configuration.

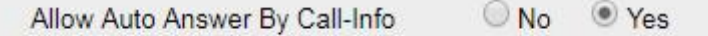

Note:

This feature is not available on all servers. For more information, contact your system administrator.

## **Intercom Barge**

If this option is enabled, when there is an active call and an incoming intercom call arrives, the previous call will be put on hold and the intercom call will be answered.

- 1. Login webpage, and click Setting  $\rightarrow$  Preference
- 2. Set On or Off for Intercom Barge.

| 3. Click SaveSet for the setting.                                           |                  |               |             |
|-----------------------------------------------------------------------------|------------------|---------------|-------------|
| Intercom Barge                                                              | On               | Off           | 3           |
| Note:<br>This feature is not available on all serv<br>system administrator. | vers. For more i | nformation, c | ontact your |

## Voice Mail

This phone supports voicemail, and when there is a message, you can tap **Message** to listen to voice Mail. Text Notify will be displayed on the LCD of the phone.

### To configure the Voice Mail feature via Phone interface:

- 1. Tap **Message**  $\rightarrow$  Voice Mail  $\rightarrow$  Set Voice Mail.
- 2. Enter the voice mailbox number corresponding to the account.

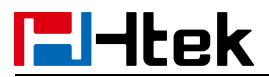

3. The input will be saved automatically

### To configure the Voice Mail feature via Web interface:

- 1. Click Account  $\rightarrow$  Basic.
- 2. Select the desired account from the pull-down list of Account in the Account field.
- 3. Fill in the Voice Mail UserID.

| 4. Click | SaveSet | to save the configuration. |
|----------|---------|----------------------------|
|----------|---------|----------------------------|

Voice Mail UserID

### To configure a Voice Mail key via Phone interface:

1. Tap Setting  $\rightarrow$  Features  $\rightarrow$  DSS Keys  $\rightarrow$  Line Key2(for example) or Menu  $\blacksquare$   $\rightarrow$ 

Settings  $\rightarrow$  Features  $\rightarrow$  DSS Keys  $\rightarrow$  Line Key2(for example).

- 2. Select the Voice Mail in the Type field.
- 3. Enter the targeted feature codes in the Value field.
- 4. Select the Account ID.
- 5. Tap **Save** to save the configuration.

### To configure a Voice Mail Key via Web interface:

- 1. Click Function Keys  $\rightarrow$  Line Key.
- 2. Select the wanted Line Key and set as Voice Mail.
- 3. Enter the desired voicemail feature codes in the Value field.
- 4. Select the Account.
- 5. Click SaveSet to save the configuration.

| Line | Туре         | Mode      | Value | Label | Account     | Extension |
|------|--------------|-----------|-------|-------|-------------|-----------|
| Key1 | Line •       | Default • |       | 243   | Account 1 🔻 |           |
| Key2 | Voice Mail 🔹 | Default * | *97   |       | Account 1 🔻 |           |

### To leave a voice mail:

You can leave a voice mail when the receiver is busy or its inconvenient for them to answer the call. Follow the voice prompt from the system server to leave a voice mail, and then hang up.

### To listen to voice mails:

When the phone interface prompts receiving new voice mail's icon, the power indicator LED flashes red(Setting $\rightarrow$  Preference $\rightarrow$  LED Status Setting: Voice Message Status: Yes) and there will be relevant text at the status bar.

- 1. Tap **Message** or the targeted Line Key to dial out the voice mail access code.
- 2. Follow the voice prompt to listen to voice mail.

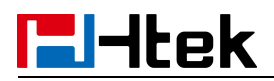

### To view the voicemail via Phone interface:

Tap  $Message \rightarrow View Voice Mail$ 

The LCD screen displays the amount of new and old voice mails.

Note:

1. This feature is not available on all servers. For more information, contact your system administrator.

2. Before listening to voice mails, make sure the voice mail access code has been configured.

3. When all new voice mails are retrieved, the power indicator LED will turn green and the relevant text will clear.

# Using the Hot Desking

### **Hot Desking**

Hot Desking originates from the definition of being the temporary physical occupant of a workstation or surface by a particular employee. A primary motivation for Hot Desking is cost reduction. This feature is regularly used in places where all employees are not in the office at the same time, or not in the office for a very long time, which means their personal offices are often vacant, consuming valuable space and resources. You can use Hot Desking on the IP phone to logout the existing accounts and then log in a new account, which allows many users to share the phone resource in different times. To use this feature, first you need to configure a Hot Desking key in the advance settings.

### To configure the Hot Desking via Phone interface

1. Tap Setting  $\rightarrow$  Features  $\rightarrow$  DSS Keys  $\rightarrow$  Line Key2(for example) or Menu  $\blacksquare$   $\rightarrow$ 

Settings  $\rightarrow$  Features  $\rightarrow$  DSS Keys  $\rightarrow$  Line Key2(for example).

- 2. Select the Hot Desking in the Type field.
- 3. Tap Save to save the configuration.

### To configure the Hot Desking via Web interface:

- 1. Click Function Keys  $\rightarrow$  Line Key.
- 2. Select the desired Line Key and select Hot Desking in the Type field.
- 3. Click the SaveSet button to save the configuration.

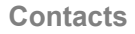

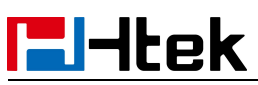

| Line | Туре        | Mode        | Value | Label | Account     | Extension |
|------|-------------|-------------|-------|-------|-------------|-----------|
| Key1 | Line        | ▼ Default ▼ |       | 243   | Account 1 🔻 |           |
| Key2 | Hot Desking | Default     |       |       | Account 1 🔻 |           |

### To use the Hot Desking feature on the user interface:

- 1. Tap the Hot Desking key when the IP Phone is idle.
- 2. "Clear all other account config?" is shown on the screen and tap confirm.
- 2. Enter the Extension number and password
- 3. Click Save button

You can see the account information which has changed.

### Note:

This feature is not available on all servers. For more information, contact your system administrator.

# Contacts

This section provides the operating instructions for managing contacts. The topics include:

- Local Contacts
- Remote Phonebook
- LDAP
- Black List

# **Local Contacts**

In the Contacts, you can add or delete your friends, business partner or anyone others' phone No., so that you will not forget their number. Or put some anonymous phone No. in the blacklist to prevent from being disturbed. The local Contacts can add up to 10000 contacts.

# **Contact Groups**

## **Adding Contact Groups**

To organize your contacts and make them easier to find, you can add additional groups in the Local Contacts.

To Add Contact Group in the Local Contacts

# **El-Itek**

- 1. Tap Contacts or Menu  $\equiv \rightarrow$  Contacts.
- 2. Tap Settings 🌆 .
- 3. Tap + to add a new group.
- 4. Enter the Group Name and select Ring Tone.
- 5. Tap **Save** to save the configuration.

# **Editing Contact Groups**

You can change or add the group's information.

### To edit Contact Group in the Local Contacts

- 1. Tap Contacts or Menu  $\equiv \rightarrow$  Contacts.
- 2. Tap Settings
- 3. Select a group (The default Contacts group cannot be edited)

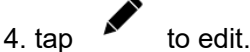

- 5. Edit the group information.
- 6. Tap **Save** to save the configuration.

# **Deleting Contact Groups**

When deleting a contact group, the Contacts group will not be deleted.

### To delete Contact Group in the Local Contacts

- 1. Tap Contacts or Menu  $\equiv \rightarrow$  Contacts.
- 2. Tap Settings
- 3. Select a group (The default Contacts group cannot be edited).

```
4. Tap to delete.
```

# Managing the Local Contacts

You can manage the Local Contacts contacts when the phone is idle.

# ltek

### Adding Contacts

After adding a contact to the local Contacts, you can choose to enter relevant information for the contact. At a minimum, you need to enter the contact's name and number for each new contact.

### To Adding Contacts via Phone interface

- 1. Tap Contacts or Menu  $\equiv \rightarrow$  Contacts.
- 2. Select the desired contact group or Contacts.
- 3. Tap  $\top$  in the lower right corner.
- 4. Enter your contact's information. (Name and Number cannot be empty).
- 5. Tap **Save** to save the configuration.

### To add contacts from history via Phone interface:

- 1. Tap Contacts  $\rightarrow \bigcirc$  or Menu  $\equiv \rightarrow$  Contacts  $\rightarrow \bigcirc$ .
- 2. Select the targeted one.

# 3. Tap Add Contacts

- 4. Edit the necessary information as Name, Phone number...
- 5. Tap Save to add the contacts successfully.

### To add contacts via Web interface:

- 1. Click Directory→ Directory
- 2. Enter the name, number and some other information.

3. Press Add and then press

Save button.

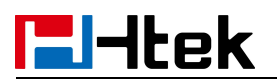

| ndex Dis                                                                            | play Name                                      | Office<br>Number | Mobile<br>Number | Other<br>Number | Account                                                                                                    | All     | •      |       |
|-------------------------------------------------------------------------------------|------------------------------------------------|------------------|------------------|-----------------|----------------------------------------------------------------------------------------------------|---------|--------|-------|
| 1                                                                                   | tom                                            | 028              |                  |                 | Auto                                                                                                    |         |        |       |
|                                                                                     |                                                |                  |                  |                 |                                                                                                    |         |        |       |
|                                                                                     |                                                |                  |                  |                 |                                                                                                    |         |        |       |
|                                                                                     | langup                                         | Save             |                  | Delete          | Move to (                                                                                                    | Contac  | t/blac | klist |
| ontact<br>lame                                                                      | langup                                         | Save             |                  | Delete          | Move to                                                                                                    | Contact | t/blac | klist |
| Contact<br>lame<br>office Number                                                    | langup<br>nancy<br>025                         | Save             |                  | Delete          | Move to                                                                                                    | Contact | t/blac | klist |
| Contact<br>lame<br>Office Number                                                    | Hangup<br>nancy<br>025                         | Save             |                  | Delete          | Move to the second second seco | Contact | t/blac | klist |
| Contact<br>lame<br>office Number<br>obile Number<br>ther Number                     | langup<br>nancy<br>025                         | Save             |                  | Delete          | Move to the second second seco | Contact | t/blac | klist |
| Contact<br>lame<br>Office Number<br>lobile Number<br>Other Number<br>ccount         | langup<br>nancy<br>025<br>Accou                | Save             |                  | Delete          | Move to o                                                                                                    | Contact | /blac  | klist |
| Contact<br>lame<br>Office Number<br>lobile Number<br>other Number<br>ccount<br>king | Hangup<br>nancy<br>025<br>Accou                | Save<br>unt 1    |                  | Delete          | Move to Move to Move t | Contact | t/blac | klist |
| Contact<br>lame<br>Office Number<br>lobile Number<br>other Number<br>ccount<br>king | langup<br>nancy<br>025<br>Accou<br>Defau<br>Al | Save<br>unt 1    |                  | Delete          | Move to o                                                                                                    | Contact | t/blac | klist |

## **Viewing Contacts**

## To view Contacts in the Local Contacts:

- 1. Tap Contacts or Menu  $\equiv \rightarrow$  Contacts.
- 2. Select the desired contact group or Contacts.

## **Editing Contacts**

You can update your contacts' information.

### To edit Contacts in the Local Contacts:

- 1. Tap Contacts or Menu  $\equiv \rightarrow$  Contacts.
- 2. Select the desired contact group or Contacts.
- 3. Find the contact item you want to edit.
- 4. Tap  $\dot{(}$  and press  $\checkmark$  edit in the upper right corner.

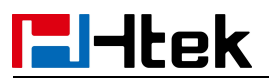

- 5. Edit the contact information (Name, Number).
- 6. Tap Save to save the configuration.

### **Deleting a Contact**

You can delete any contact from the Local Contacts. **To delete Contacts in the Local Contacts:** 

- 1. Tap Contacts or Menu  $\equiv \rightarrow$  Contacts.
- 2. Select the desired contact group or Contacts.
- 3. Find the contact item you want to delete.
- 4. Tap  $(\hat{U})$  and press  $\mathbf{I}$  delete in the upper right corner.
- 5. And prompt "Are you sure to delete this item?".
- 6. Tap **Save** to save the configuration.

# Moving a Local Contact to Blacklist

You can move a contact in the Local Contacts to blacklist. Incoming calls from this contact will be rejected automatically.

### To move a local Contacts to Blacklist:

- 1. Tap Contacts or Menu  $\equiv$   $\rightarrow$  Contacts.
- 2. Select the desired contact group or Contacts.
- 3. Find the contact item you want to edit.
- 4. Tap (i) and press field the upper right corner.
- 5. Turn on the switch Corresponding to the blacklist item
- 6. Tap **Save** to save the configuration.

# **Searching for Contacts**

In the Local Contacts, you can enter search criteria to find your desired contact quickly.

### To search contacts in the local contacts:

- 1. Tap Contacts or Menu  $\equiv \rightarrow$  Contacts.
- 2. Tap Search Q, Enter your search criteria in the search field.

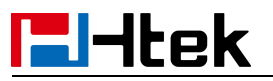

## To import or export the contact list

You can manage your phone's local contacts via phone or web user interface. But you can only import or export the contact list via Web interface.

### To import an XML file of contact list via Web interface:

- 1. Click on Directory  $\rightarrow$  Directory
- 2. Click Choose File to select a contact list file (file format must be .xml) from your local

system.

3. Click Import XML to import the contact list.

### To export an XML file of contact list via Web interface:

1. Click on Directory  $\rightarrow$  Directory

2. Click Export XML to export the contact list.

### To import a CSV file of contact list via Web interface:

- 1. Click on Directory  $\rightarrow$  Directory
- 2. Click Choose File to select a contact list file (file format must be .csv) from your local

system.

3. Click Import Csv

to import the contact list.

### To export a CSV file of contact list via Web interface:

- 1. Click on Directory→ Directory
- 2. Click Export Csv to export the contact list.

| Contact       |               |     |                                  |
|---------------|---------------|-----|----------------------------------|
| Name          |               |     |                                  |
| Office Number |               |     |                                  |
| Mobile Number |               |     |                                  |
| Other Number  |               |     |                                  |
| Account       | Auto          | ~   | Delete Photo                     |
| Ring          | Default       | ~   | Choose File No file chosen       |
| Group         | All           | ~   | Upload Photo                     |
| Photo         | Auto          | ~   | Import Local Contacts            |
| Add Edit      | Sea           | rch | Choose File No file chosen       |
| Group Info    |               |     | Import XML Export XML            |
| Group         |               |     | Chassa Fila No fila chasan       |
| Ring          | Auto          | ~   |                                  |
| Add Edit      | Delete Delete | All | Import Csv Export Csv Show Title |

Note:

If the XML file or CSV file has more than 10000 contacts, the phone will only upload 10000 contacts.

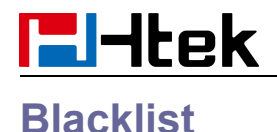

Incoming calls from the Blacklist are rejected automatically.

# Adding a Blacklist Contact

You can add a blacklist contact on the phone to prevent someone from calling you.

### To add a blacklist contact via phone interface:

- 1. Tap Contacts  $\rightarrow$  Blacklist or Menu  $\equiv$   $\rightarrow$  Contacts  $\rightarrow$  Blacklist.
- 2. Tap + in the lower right corner to add a new item.
- 3. Enter the desired value (Name, Number...)
- 4. Tap Save to save the configuration.

### To add a blacklist contact via web interface:

- 1. Click the webpage->Directory->Directory -> BlackList
- 2. Fill in the desired value in the contact (Name, Number).
- 3. Click Move to contact/blacklist button and save the configuration.

## **Viewing Blacklist Contacts**

You can view the blacklist contacts from the Blacklist on your phone. **To view blacklist contact via phone interface:** 

1. Tap Contacts or Menu  $\equiv$   $\rightarrow$  Contacts  $\rightarrow$  Blacklist.

## **Deleting Blacklist Contacts**

You can delete one or all blacklist contacts. If a contact is removed from the blacklist, you can answer the call from the contact normally.

### **Deleting a Blacklist Contact**

If you want to answer a call from a specific contact, you need to remove it from the Blacklist.

### To delete blacklist contact via phone interface:

1. Tap Contacts or Menu  $\blacksquare$   $\rightarrow$  Contacts  $\rightarrow$  Blacklist.

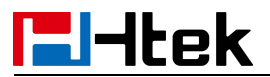

- 2. Select the desired contact items.
- 3. Tap (i) and press  $\mathbf{\overline{u}}$  delete in the upper right corner.
- 4. And prompt "Are you sure to delete this item?".
- 5. Press yes to confirm deletion.

# Moving a Blacklist Contact to the Local Contacts

You can move a blacklist contact to a Local Contacts. Incoming calls from this contact will not be rejected automatically.

### To move a blacklist contact to the Local Contacts via phone interface:

- 1. Tap Contacts or Menu  $\blacksquare$   $\rightarrow$  Contacts  $\rightarrow$  Blacklist.
- 2. Select the desired contact items.
- 3. Tap  $(\hat{U})$  and press edit  $\checkmark$  in the upper right corner.
- 4. Turn off the switch Corresponding to the blacklist item
- 5. Tap **Save** to save the configuration.

### To move a blacklist contact to the Local Contacts via web interface:

- 1. Click the webpage->Directory->Directory -> BlackList
- 2. Select the contact you want to remove.
- 3. Click the Move to Contact/blacklist.

| ndex | Display Name | Office<br>Number                                                                                                    | Mobile<br>Number | Other<br>Number | Account All                                                                                                    | • E |
|------|--------------|----------------------------------------------------------------------------------------------------|------------------|-----------------|----------------------------------------------------------------------------------------------------|-----|
| 1    | Lily         | <u>030</u>                                                                                                    |                  |                 | Auto                                                                                                    |     |
| 2    | Lucy         | 027                                                                                                    |                  |                 | Auto                                                                                                    | V   |
|      |              | and the second second se |                  |                 | and the second second sec |     |
|      |              |                                                                                                    |                  |                 |                                                                                                    |     |
|      |              |                                                                                                    |                  |                 |                                                                                                    |     |
|      |              |                                                                                                    |                  |                 |                                                                                                    |     |
|      |              |                                                                                                    |                  |                 |                                                                                                    |     |
|      |              |                                                                                                    |                  |                 |                                                                                                    |     |
|      |              |                                                                                                    |                  |                 |                                                                                                    |     |

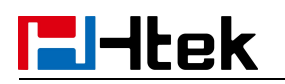

## **Remote Phonebook**

### To set Remote Phonebook via Web interface:

1. Login the webpage and click Directory  $\rightarrow$  Remote Phone Book

2. Fill in the URL of the remote file in the Phone Book URL field. For example, http://10.2.0.140/Phonebook/remotephonebook.xml

3. Fill in the Name and then click SaveSet to save the configuration.

| http://10.2.0.140/Phonebook/remotephoneboc | test1                                 |
|--------------------------------------------|---------------------------------------|
|                                            |                                       |
|                                            |                                       |
|                                            |                                       |
|                                            |                                       |
|                                            |                                       |
| nterval(minutes) 360                       | 3                                     |
| SaveSet                                    |                                       |
|                                            | nterval(minutes) 360<br>SaveSet Cance |

### To check the contacts via Phone interface:

1. Tap Contacts or Menu  $\blacksquare$   $\rightarrow$  Contacts $\rightarrow$  Remote Contacts, and then you can see the item you set.

2. Select the item and it will automatically update and show the detail.

Note:

Every remote phonebook, only supports 10000 contacts.

### To search contact in Remote Contacts:

1. Tap Contacts or Menu  $\equiv \rightarrow$  Contacts $\rightarrow$  Remote Contacts.

2. Select the desired remote phonebook.

3. Tap Search Q, you can enter the desired part of name or part of number.

4. With the search content to match the contact will be automatically displayed on the LCD.

# **l-**ltek

# LDAP Phonebook

When use the LDAP feature, you can get the LDAP Phonebook directly.

### To configure LDAP via Web interface:

1. Login webpage and click Directory  $\rightarrow$  LDAP

2. Fill in the LDAP Name Filter:

a) This parameter specifies the name attributes for LDAP searching. The "%" symbol in the filter stands for the entering string used as the prefix of the filter condition.

b) For example, (cn=%), when the name prefix of the cn of the contact record matches the search criteria, the record will be displayed on the IP PHONE LCD.

3. Fill in the LDAP Number Filter: This parameter specifies the number attributes for LDAP searching.

4. Fill in Server Address: Fill in the domain name or IP address of the LDAP Server. For example: 192.168.0.253

5. Port (the port of the LDAP Server), Base, User Name, Password

6. Max.Hits(1-32000): the maximum number of the search results to be returned by the LDAP server.

7. LDAP Display Name: the display name of the contact record displayed on the LCD screen.

8. Filled in the relative value and then click SaveSet to save the settings.

Following is the example screenshot for the configuration.

# **l**-ltek

| LDAP Name Filter                  | (cn=%)       |            | 3  |
|-----------------------------------|--------------|------------|----|
| LDAP Number Filter                | ( (telephone | lumber=%]  | 3  |
| Server Address                    | 192.168.0.10 | 7          | 2  |
| Port                              | 389          |            | 3  |
| Base                              | dc=pbx,dc=co | om         | (2 |
| User Name                         | cn=admin,dc  | =pbx,dc=cc | (2 |
| Password                          | •••••        |            | 3  |
| Max.Hits(1~32000)                 | 32000        |            | 2  |
| LDAP Name Attributes              | ĵ.           |            | 3  |
| LDAP Number Attributes            |              |            | 3  |
| LDAP Display Name                 | cn           |            | 3  |
| Protocol                          | Version2     | © Version3 | 3  |
| LDAP Lookup For Call              | © On         | Off        | 3  |
| LDAP Sorting Results              | 🔘 On         | Off        | 3  |
| LDAP Synchronize Time(0~9999mins) |              |            | 3  |

### To configure LDAP Key via Web interface:

- 1. Click Function Keys→ Line Key→ choose Line Key2(for example)
- 2. Select LDAP in the Type field.
- 3. Click SaveSet to save the configuration.

| Line | Туре   | Mode      | Value | Label | Account     | Extension |
|------|--------|-----------|-------|-------|-------------|-----------|
| Key1 | Line 🔻 | Default ▼ |       | 243   | Account 1 🔻 |           |
| Key2 | LDAP 🔻 | Default * |       |       | Account 1 🔹 |           |

### To Configure LDAP Key via Phone interface:

1. Tap Settings $\rightarrow$  Features $\rightarrow$  DSS Keys $\rightarrow$  Line Key2(for example) or Menu  $\blacksquare$   $\rightarrow$ 

Settings  $\rightarrow$  Features  $\rightarrow$  DSS Keys  $\rightarrow$  Line Key2(for example)

- 2. Tap **Type** to select the LDAP in the Type field.
- 3. Tap **Save** to save the configuration.
- To search contact in LDAP contacts:

1. Tap Contacts or Menu  $\equiv \rightarrow$  Contacts $\rightarrow$  LDAP Contacts.

2. Tap Search Q, you can enter the desired part of name or part of number.

3. With the search content to match the contact will be automatically displayed on the LCD within 5 seconds.

# **Recent Calls Setting**

# **Recent Calls**

This phone maintains call history lists of Dialed Calls, Received Calls, Missed Calls and Forwarded Calls. Each call log list supports up to 1000 entries. You can check the call history, dial a call, add a contact or delete an entry from the call history list. You should enable the history record feature in advance.

To enable the history record feature via Phone interface:

1. Tap Settings  $\rightarrow$  Features  $\rightarrow$  History Record or Menu  $\blacksquare$   $\rightarrow$  Settings  $\rightarrow$ 

Features→History Record

- 2. Set History record: On.
- 3. Tap Save to save the configuration.

### To view the Recent Calls via Phone interface:

1. Tap **Contacts** $\rightarrow$ Recent Calls O or Menu  $\equiv \rightarrow$ Contacts $\rightarrow$ Recent Calls O.

The LCD screen displays All Calls list.

2. Tap  $\checkmark$  to switch among All Calls, Missed Calls, Received Calls, Dialed Calls and

Forwarded Calls.

- 3. Select the desired item.
- 4. The detailed information of the entry appears on the LCD screen.

### To Dial a call from Recent Calls via Phone interface:

1. Tap **Contacts** $\rightarrow$ History O or Menu  $\equiv \rightarrow$ Contacts $\rightarrow$ History O.

2. Tap  $\checkmark$  to switch among All Calls, Missed Calls, Received Calls, Dialed Calls and Forwarded Calls.

3. Tap the desired item and dial out.

### To delete an entry from the Recent Calls list via Phone interface:

1. Tap **Contacts** $\rightarrow$ History O or Menu  $\equiv \rightarrow$ Contacts $\rightarrow$ History O.

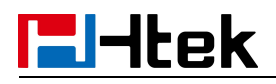

2. Tap  $\checkmark$  to switch among All Calls, Missed Calls, Received Calls, Dialed Calls and

Forwarded Calls.

- 3. Select the desired item.
- 4. Tap delete **1** icon.
- 5. Tap confirm to delete it.

### To delete all entries from the Recent Calls list via Phone interface:

1. Tap **Contacts** $\rightarrow$ History O or Menu  $\equiv \rightarrow$ Contacts $\rightarrow$ History O.

2. Tap  $\checkmark$  to switch among All Calls, Missed Calls, Received Calls, Dialed Calls and Forwarded Calls.

- 3. Tap the delete icon
- 4. Tap confirm to delete it.

### To add to Local Contacts from Recent Calls via Phone interface:

1. Tap **Contacts** $\rightarrow$ History O or Menu  $\equiv \rightarrow$ Contacts $\rightarrow$ History O.

- 2. Select the desired one.
- 2. Tap add icon +.
- 3. Edit the necessary information as Name, Phone number...
- 5. Tap **Save** to add successfully.

### To check the call history via Web interface:

1. Click Directory  $\rightarrow$  Call History

2. Click Dialed List, Missed List, Received List, or Forwarded List, then you can see the history list.

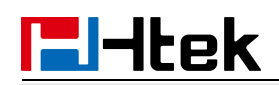

| Dialed | List  | Miss   | ed List                 | <b>Received List</b> | Forwarded List |             |    |
|--------|-------|--------|-------------------------|----------------------|----------------|-------------|----|
| Index  | D     | ate    | Time                    | Local Identity       | y Name         | Tel Numbe   | er |
| 1      | 05-0  | 7-2019 | 05:26:21                |                      | amy            | <u>013</u>  | ^  |
| 2      | 05-07 | 7-2019 | 04:39:40                |                      | 004            | <u>004</u>  |    |
| 3      | 03-04 | 4-2019 | 07:34:57                |                      | 1105           | <u>1105</u> |    |
| 4      | 03-04 | 4-2019 | 07:33: <mark>4</mark> 3 |                      | 1105           | <u>1105</u> |    |
| 5      | 03-04 | 4-2019 | 07:32:23                |                      | 1105           | <u>1105</u> |    |
| 6      | 03-04 | 4-2019 | 07:31:09                |                      | 1105           | <u>1105</u> |    |
| 7      | 03-04 | 4-2019 | 07:29:55                |                      | 1105           | <u>1105</u> |    |
| 8      | 03-04 | 4-2019 | 07:28:41                |                      | 1105           | 1105        |    |
| 9      | 03-04 | 4-2019 | 07:27:27                |                      | 1105           | <u>1105</u> |    |
| 10     | 03-04 | 4-2019 | 07:26:13                |                      | 1105           | <u>1105</u> |    |
| 11     | 03-04 | 4-2019 | 07:24:59                |                      | 1105           | <u>1105</u> |    |
| 12     | 03-04 | 4-2019 | 07:23: <mark>4</mark> 5 |                      | 1105           | <u>1105</u> |    |
| 13     | 03-04 | 4-2019 | 07:22:31                |                      | 1105           | <u>1105</u> |    |
| 14     | 03-04 | 4-2019 | 07:21:17                |                      | 1105           | <u>1105</u> |    |
| 15     | 03-0- | 4-2019 | 07:20:02                |                      | 1105           | <u>1105</u> |    |
| 16     | 03-04 | 4-2019 | 07:18:48                |                      | 1105           | <u>1105</u> |    |
| 17     | 03-04 | 4-2019 | 07:17:34                |                      | 1105           | <u>1105</u> |    |
| 18     | 03-04 | 4-2019 | 07:16:09                |                      | 1105           | <u>1105</u> |    |

Export XML Export Csv

### To Dial a call from Recent Calls via Web interface:

- 1. Click Directory  $\rightarrow$  Call History
- 2. Select the desired history item and click Tel Number.
- 3. Then the call is dialed on phone.

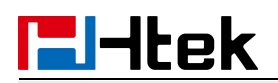

| Index | Da    | ite                  | Time     | Local Identity | / Name | lel Number  | 1 |
|-------|-------|----------------------|----------|----------------|--------|-------------|---|
| 1     | 05-07 | -2019                | 05:26:21 |                | amy    | 013         |   |
| 2     | 05-07 | - <mark>201</mark> 9 | 04:39:40 |                | 004    | <u>004</u>  |   |
| 3     | 03-04 | -2019                | 07:34:57 |                | 1105   | <u>1105</u> |   |
| 4     | 03-04 | -2019                | 07:33:43 |                | 1105   | <u>1105</u> |   |
| 5     | 03-04 | -2019                | 07:32:23 |                | 1105   | <u>1105</u> |   |
| 6     | 03-04 | -2019                | 07:31:09 |                | 1105   | <u>1105</u> |   |
| 7     | 03-04 | -2019                | 07:29:55 |                | 1105   | <u>1105</u> |   |
| 8     | 03-04 | -2019                | 07:28:41 |                | 1105   | <u>1105</u> |   |
| 9     | 03-04 | -2019                | 07:27:27 |                | 1105   | <u>1105</u> |   |
| 10    | 03-04 | -2019                | 07:26:13 |                | 1105   | <u>1105</u> |   |
| 11    | 03-04 | -2019                | 07:24:59 |                | 1105   | <u>1105</u> |   |
| 12    | 03-04 | -2019                | 07:23:45 |                | 1105   | <u>1105</u> |   |
| 13    | 03-04 | -2019                | 07:22:31 |                | 1105   | <u>1105</u> |   |
| 14    | 03-04 | -2019                | 07:21:17 |                | 1105   | <u>1105</u> |   |
| 15    | 03-04 | -2019                | 07:20:02 |                | 1105   | <u>1105</u> |   |
| 16    | 03-04 | -2019                | 07:18:48 |                | 1105   | <u>1105</u> |   |
| 17    | 03-04 | -2019                | 07:17:34 |                | 1105   | <u>1105</u> |   |
| 18    | 03-04 | -2019                | 07:16:09 |                | 1105   | <u>1105</u> |   |

# **Audio Settings**

# **Ring Tone**

You can adjust the type and volume of the ring tone. **To adjust the Ring Tone Type via Phone interface:** 

- 1. Tap **Settings** $\rightarrow$  Basic or Menu  $\blacksquare$   $\rightarrow$  Settings $\rightarrow$ Basic $\rightarrow$ Ring Tones.
- 2. Select the aimed one.
- 3. Tap Save to save the configuration.

### To adjust the Ring Tone Type via Web interface

1. Setting  $\rightarrow$  Preference  $\rightarrow$  Ring Tones

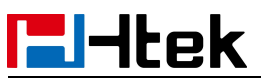

- 2. Select the wanted one and enter the Ring Volume
- 3. Click SaveSet to save the configuration.

| Ring Tones  | Ring2.bin ▼ |   |
|-------------|-------------|---|
| Ring Volume | 4           | 2 |

### To configure Distinctive Ring Tone via Phone interface

- 1. Tap **Contacts** or Menu  $\equiv \rightarrow$  Contacts
- 2. Find the target contact.
- 3. Tap (i) at the end of the contact entry
- 4. Tap edit 🖍 in the upper right corner
- 5. Select the ring tone you want in Ring

### To configure Distinctive Ring Tone via Web interface

- 1. Directory  $\rightarrow$  Directory  $\rightarrow$  Contact
- 2. Select the target contact.
- 3. Choose the Ring Tone you want to use.

| 4. Click | Edit | Save | to save the configuration. |
|----------|------|------|----------------------------|
|----------|------|------|----------------------------|

| Index Di                                                                                      | isplay Name                                  | Office<br>Number | Mobile<br>Number | Other<br>Number                | Account                           | All       | •        |
|-----------------------------------------------------------------------------------------------|----------------------------------------------|------------------|------------------|--------------------------------|-----------------------------------|-----------|----------|
| 1                                                                                             | amy                                          | <u>251</u>       |                  |                                | Auto                              |           |          |
|                                                                                               |                                              |                  |                  |                                |                                   |           |          |
|                                                                                               |                                              |                  |                  |                                |                                   |           |          |
|                                                                                               |                                              |                  |                  |                                |                                   |           |          |
|                                                                                               |                                              |                  |                  |                                |                                   |           |          |
|                                                                                               |                                              |                  |                  |                                |                                   |           |          |
|                                                                                               | Hangup                                       | Save             |                  | Delete                         | Move to (                         | Contact/b | lacklist |
| Contact                                                                                       | Hangup                                       | Save             |                  | Delete                         | Move to (                         | Contact/b | lacklist |
| Contact<br>Name                                                                               | Hangup                                       | Save             |                  | Delete                         | Move to (                         | Contact/b | lacklist |
| Contact<br>Vame<br>Office Number                                                              | Hangup<br>amy<br>251                         | Save             |                  | Delete                         | Move to o                         | Contact/b | lacklist |
| Contact<br>Name<br>Office Number<br>Mobile Number                                             | Hangup<br>amy<br>251                         | Save             |                  | Delete                         | Move to 0                         | Contact/b | lacklist |
| Contact<br>Name<br>Office Number<br>Mobile Number<br>Other Number                             | Hangup<br>amy<br>251                         | Save             |                  | Delete                         | Move to 0                         | Contact/b | lacklist |
| Contact<br>Name<br>Office Number<br>Mobile Number<br>Dther Number<br>Account                  | Hangup<br>amy<br>251<br>Auto                 | Save             |                  | Delete                         | Move to o                         | Contact/b | lacklist |
| Contact<br>Name<br>Office Number<br>Mobile Number<br>Other Number<br>Account                  | Hangup<br>amy<br>251<br>Auto<br>Ring1        | Save             |                  | Delete                         | Move to d                         | Contact/b | lacklist |
| Contact<br>Name<br>Office Number<br>Mobile Number<br>Other Number<br>Account<br>Ring<br>Group | Hangup<br>amy<br>251<br>Auto<br>Ring1<br>All | Save             |                  | Delete<br>览… 未选择<br>load Photo | Move to 0<br>Delete Photo<br>译文件。 | Contact/b | lacklist |

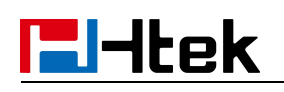

## Volume

You can adjust the volume for the phone by the volume keys:

### To adjust the Ring tone volume via Phone interface:

- 1. Option 1: To press side volume keys on the idle page
- 2. Option 2: To press side volume keys during the call is ringing.

### To adjust the handset volume via Phone interface:

Press side volume keys during a call in handset mode.

To adjust the headset volume via Phone interface:

Press side volume keys during a call in headset mode.

### To adjust the speaker Volume via Phone interface:

Press side volume keys during a call in speaker mode.

# **Voice Mail Tone**

This option can set whether to play the beep for phone's voice mail.

- 1. Login webpage, and click the Setting  $\rightarrow$  Preference
- 2. Select On or Off for Voice Mail Tone.
- 3. Click SaveSet for the setting.

```
Voice Mail Tone
```

| On    | Off  |
|-------|------|
| O OII | U UI |

# **Play Hold Tone**

When you hold the phone, whether to play hold tone.

- 1. Login webpage, and click the Setting  $\rightarrow$  Preference
- 2. Set On or Off for Play Hold Tone.

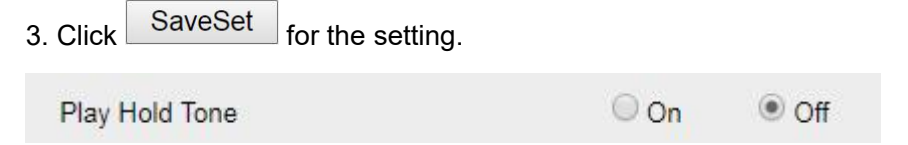

# **Play Hold Tone Delay**

When you hold the phone, how many seconds to play beep? 1. Login webpage, and click the Setting→ Preference

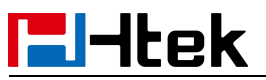

- 2. Set the value for Play Hold Tone Delay.
- 3. Click SaveSet for the setting.

Play Hold Tone Delay

# Voice

# Handfree AGC

AGC is the automatic gain control, which amplifies the sound according to the loudness of the speech during use. The most ideal effect when using AGC is that when the sound source is off, when the mic is closer or farther, the sound level on the opposite end is the same.

3

### To configure Handfree AGC via Web interface:

- 1. Click Setting  $\rightarrow$  Voice.
- 2. Enable the Handfree AGC field (Default).
- 3. Click SaveSet

eSet to save the configuration.

| Preference    | Hand-free AGC        | O Disable 💿 Enable            |
|---------------|----------------------|-------------------------------|
| Features      | Volume Amplification |                               |
|               | HandSet Send Volume  | 0dB default 🗸                 |
| BLF Settings  | HeadSet Send Volume  | 0dB default 🗸                 |
| Line Settings | HandFree Send Volume | 0dB default 🗸                 |
| Date&Time     | Handset extra loud   | 0dB default 🗸                 |
| Ducornine     | Headset extra loud   | 0dB default 🗸                 |
| Tones         | Handfree extra loud  | 0dB default 🗸                 |
| Voice         | Mute Type            | Comfort Noise 🗸               |
| SMS           | VAD Eanble           | Disable  O Enable             |
| Action URL    | EDRC Enable          | O Disable 💿 Low O Medium O Hi |
| oftkey layout | Jitter Buffer Type   | O Fixed O Adaptive            |
| TR069         | Jitter Buffer Length | Low                           |
|               |                      | OMedium                       |
| SIP           |                      | ◯ High                        |
| Power Saving  |                      |                               |
|               | SaveSet              | Cancel                        |
|               |                      | ·                             |

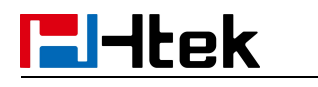

# **Volume Amplification**

# Handset Send Volume

A fixed gain that controls the volume sent by the Handset.

The AGC feature for handset is enabled by default. If you set this option, the AGC feature for handset will be closed.

### To configure Handset Send Volume via Web interface:

- 1. Click Setting  $\rightarrow$  Voice.
- 2. Select the desired value in the Handset Send Volume field.

| HandSet Send Volume  | 0dB default        |
|----------------------|--------------------|
| HeadSet Send Volume  | +6dB               |
| HandFree Send Volume | +4dB               |
| Handset extra loud   | +2dB               |
| Headset extra loud   | 0dB default        |
| Handfree extra loud  | -2dB               |
| Mute Type            | -4dB               |
|                      | -6dB               |
| VAD Eanble           | UISADIE 🔍 ENADIE   |
| Jitter Buffer Type   | C Fixed O Adaptive |
| Jitter Buffer Length | © Low              |
|                      | Modium             |

# **Headset Send Volume**

A fixed gain that controls the volume sent by the Headset.

### To configure Headset Send Volume via Web interface:

- 1. Click Setting  $\rightarrow$  Voice.
- 2. Select the desired value in the Headset Send Volume field.
- 3. Click SaveSet to save the configuration.

| Handfree AGC         | O Disable 💿 Enable |
|----------------------|--------------------|
| Volume Amplification |                    |
| HandSet Send Volume  | 0dB default 👻      |
| HeadSet Send Volume  | 0dB default        |
| HandFree Send Volume | +6dB               |
| Handset extra loud   | +4dB               |
| Headset extra loud   | +2dB               |
| Handfree extra loud  | 0dB default        |
| Mute Type            | -2dB               |
| VAD Eanble           | -6dB               |
| Jitter Buffer Type   | Fixed O Adaptive   |
| Jitter Buffer Length | © Low              |
|                      | Medium             |
|                      | O High             |

# Handfree Send Volume

A fixed gain that controls the volume sent by the Handfree (speakerphone). If Handfree AGC is enable, Handfree Send Volume option will not work.

### To configure Handfree Send Volume via Web interface:

- 1. Click Setting  $\rightarrow$  Voice.
- 2. Select the desired value in the Handfree Send Volume field.
- 3. Click SaveSet to save the configuration.

# Extra Loud

### To configure Handset /Headset/Handfree extra loud via Web interface:

Handset /Headset/Handfree extra loud can control the size of the sound emitted from the speaker, and you can control an additional +2~+12 db.

- 1. Click Setting  $\rightarrow$  Voice.
- 2. Select the desired value in the Handset /Headset/Handfree extra loud field.

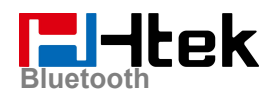

3. Click

SaveSet to save the configuration.

| Handfree AGC                     | 🔘 Disable 🛛 💿 Enable |
|----------------------------------|----------------------|
| /olume Amplification             |                      |
| HandSet Send Volume              | OdB default 👻        |
| HeadSet Send Volume              | 0dB default 	▼       |
| HandFree Send Volume             | OdB default 👻        |
| Handset extra loud               | OdB default          |
| Headset extra loud               | 0dB default          |
| Handfree extra loud              | +2dB                 |
| /lute Type                       | +4dB                 |
|                                  | +6dB                 |
| IAD Eanble                       | +8dB                 |
| litter <mark>B</mark> uffer Type | +10dB 2              |
| litter Buffer Length             | +12dB                |
|                                  | Medium               |
|                                  | C High               |

### Note:

Only when the volume adjustment on the LCD is greater than +7, the extra loud will take effect.

# **Bluetooth**

# How to Activate Bluetooth?

# To activate Bluetooth via Phone interface:

- 1. Find Menu then navigate as follows: Settings->Basic->Bluetooth:
- 2. Tap switch to save the configuration.

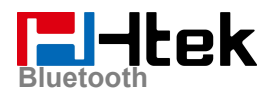

3. You will see the Bluetooth icon on phone's homepage status bar during the idle status. (This icon means that phone has no pair the Bluetooth device)

# How to scan the Bluetooth headset device on phone

## interface:

1. Select "Pair New Device".

2. The phone will enter the scan interface, the phone starts searching for Bluetooth headsets within the working range of 10 meters (32 feet).

3. All detected Bluetooth headsets will display on the phone

4. Choose the desired Bluetooth Device from the list and connect to it:

5. If the Bluetooth Device is connected/paired successfully, you will see the "Connect Success!" and connected successfully icon.

6. If you want to disconnect with this Bluetooth device, you can press the "Enter" button, then press the "Disconnect" button.

7. When you back to idle interface, you will see the connected successfully icon

# How to edit device information?

# How to edit device information on phone interface:

1. Find Menu then navigate as follows:

Settings->Basic ->Bluetooth: Edit Device Information.

2. Tap the name of the desired device and you can edit the Device Name

### Note:

The phone must be in the headphone mode to normally use the Bluetooth function.

# How to answer an incoming call?

With the Bluetooth headset paired, press the multifunction key on the Bluetooth headset to answer an incoming call.

# **El-Itek**

# How to adjust the earphone volume during a call?

With the Bluetooth headset paired, you can do the following:

Press the Volume key (+) on the phone to increase the volume. Press the Volume key (-) on the phone to decrease the volume.

# How to End Call?

### To end a call:

With the Bluetooth headset paired, press the multifunction key on the Bluetooth headset to end a call.

# Wi-Fi

When the Wi-Fi feature is enabled, the IP phone will automatically scan the available wireless networks. All the available wireless networks will display in scanning list on the LCD screen. The Wi-Fi feature can be configured in two different ways: Manual and Provision.

Note: WIFI function will not connect when there is a network cable plugged in, you need to unplug the network cable to make the WIFI connect successfully.

# How to Enable Wi-Fi feature?

### Enabling Wi-Fi feature via Phone interface:

- Tap Settings→Basic→ Wi-Fi or Menu = → Settings→ Basic→ Wi-Fi
  You can also enable this function in the drop-down menu of the home interface
- 2. Tap the switch button **O** of **Use Wi-Fi** item.

# How to Connect Smart Phone to an Available Wireless Network?

Connect to an available wireless network via Phone interface:

- 1. Tap Settings $\rightarrow$ Basic $\rightarrow$  Wi-Fi or Menu  $\blacksquare \rightarrow$  Settings $\rightarrow$  Basic $\rightarrow$  Wi-Fi
- 2. Tap the switch button of **Use Wi-Fi** item, you will see many available wireless networks:
- 3. Choose desired wireless network and then tap the item
- 4. You must enter the wireless network's password:
- 5. If the wireless network's password is correct, the wireless network will connect successfully

# How to Disconnect Wireless Network?

### Disconnect wireless network via Phone interface:

- 1. Enter Menu->Settings->Basic->Wi-Fi: The Storage Network
- 2. Select the current connected Wi-Fi.
- 3. Tap Disconnect X.

# How to Disable Wi-Fi feature?

### To disable the Wi-Fi feature via Phone interface:

- 1. Tap Settings $\rightarrow$ Basic $\rightarrow$  Wi-Fi or Menu  $\blacksquare \rightarrow$  Settings $\rightarrow$  Basic $\rightarrow$  Wi-Fi
- 2. Tap the switch button **O** of **Use Wi-Fi** item to turn off Wi-Fi feature.

# **Function Key**

# **Line Keys**

## Line

### To configure Line feature via phone interface

1. Tap Settings  $\rightarrow$  Features  $\rightarrow$  DSS Keys  $\rightarrow$  Line Key2(for example) or Menu  $\blacksquare$   $\rightarrow$ 

Settings  $\rightarrow$  Features  $\rightarrow$  DSS Keys  $\rightarrow$  Line Key2(for example)

- 2. Tap **Type** to select the Line in the Type field.
- 3. Select the Account ID.
- 4. Tap **Save** to save the configuration.

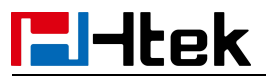

Then the selected Line Key will work as Line.

### To configure Line Feature via Web interface

- 1. Click Function Keys  $\rightarrow$  Line Key.
- 2. Select the wanted Line Key and set as Line.
- 3. Select the Account.
- 4. Click the SaveSet button to save the configuration.

| Line | Туре | Mode      | Value | Label | Account     | Extension |
|------|------|-----------|-------|-------|-------------|-----------|
| Key1 | Line | ✓ Default |       | 025   | Account 1 💌 |           |
| Key2 | BLF  | - Default | 136   |       | Account 1 💌 |           |
| Key3 | BLF  | - Default | 137   |       | Account 1 💌 |           |

# **Speed Dial**

With this feature, you can dial one number by pressing the configured Speed Dial key. **To configure Speed Dial feature via Phone interface** 

1. Tap Settings  $\rightarrow$  Features  $\rightarrow$  DSS Keys  $\rightarrow$  Line Key2(for example) or Menu  $\blacksquare$   $\rightarrow$ 

Settings→ Features→ DSS Keys→ Line Key2(for example)

- 2. Tap **Type** to select the Speed Dial in the Type field.
- 3. Enter the targeted Number in the Value field.
- 4. Select the Account ID.
- 5. Tap **Save** to save the configuration.

Then the selected Line Key will work as Speed Dial.

### To configure Speed Dial feature via Web interface

- 1. Click Function Keys  $\rightarrow$  Line Key.
- 2. Select the wanted Line Key and set as Speed Dial.
- 3. Enter the desired phone number in the Value field.
- 4. Select the Account

5. Click the SaveSet button to save the configuration.

| Line | Туре         | Mode      | Value | Label | Account     | Extension |
|------|--------------|-----------|-------|-------|-------------|-----------|
| Key1 | Line 🔻       | Default ▼ | ]     | 243   | Account 1 🔹 |           |
| Key2 | Speed Dial 🔹 | Default • | 245   |       | Account 1 🔻 |           |

# **l-ltek**

# BLF

You can use the BLF (Busy Lamp Field) feature to monitor a specific extension number whether the extension is busy or free.

1. When the extension you are monitoring is idle, the BLF icon is steady green.

2. When the monitored extension is ringing, the BLF icon turns red, press the BLF icon to pick the IP Phone up directly.

3. When the monitored extension is calling or in a conversation, the BLF icon steady red.

### To configure a BLF key via phone interface

1. Tap Settings $\rightarrow$  Features $\rightarrow$  DSS Keys $\rightarrow$  Line Key2(for example) or Menu  $\blacksquare \rightarrow$ 

Settings  $\rightarrow$  Features  $\rightarrow$  DSS Keys  $\rightarrow$  Line Key2(for example).

- 2. Tap **Type** to select the BLF in the Type field.
- 3. Enter the targeted Number in the Value field.
- 4. Select the Account ID.
- 5. Enter the Pickup Code.
- 6. Tap **Save** to save the configuration.

### To configure a BLF key via Web interface

- 1. Click Function Keys  $\rightarrow$  Line Key.
- 2. Select the desired Line Key and select BLF in the Type field.
- 3. Enter the monitored phone number in the Value field.
- 4. Select the Account.
- 5. Fill in the Extension.
- 6. Click SaveSet to save the configuration.

| Line | Туре | Mode        | Value | Label | Account     | Extension |
|------|------|-------------|-------|-------|-------------|-----------|
| Key1 | Line | ✓ Default ✓ |       | 025   | Account 1 💌 |           |
| Key2 | BLF  | - Default - | 136   |       | Account 1 💌 |           |

# DTMF

When the key is configured as DTMF key, you can send out the desired DTMF number during the conversation.

To use this feature, you should sure that the DTMF Tone is on.

### To configure the DTMF Tone via Web interface

1. Click Setting→ Preference
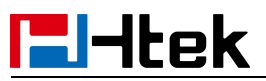

- 2. Select On for Keypad DTMF Tone.
- 3. Click SaveSet to save the configuration.

|                  | 0    | ~   |   |
|------------------|------|-----|---|
| Keypad DTMF Tone | 🖲 On | Off | 3 |
|                  |      |     |   |

### To configure the DTMF via Phone interface

1. Tap Settings $\rightarrow$  Features $\rightarrow$  DSS Keys $\rightarrow$  Line Key2(for example) or Menu  $\blacksquare$   $\rightarrow$ 

Settings  $\rightarrow$  Features  $\rightarrow$  DSS Keys  $\rightarrow$  Line Key2(for example)

- 2. Tap **Type** to select the DTMF in the Type field.
- 3. Enter the Value field with the desired DTMF number.
- 4. Tap Save to save the configuration.

### To configure the DTMF via Web interface

- 1. Click Function Keys  $\rightarrow$  Line Key.
- 2. Select the desired Line Key and select DTMF in the Type field.
- 3. Fill in the Value field with the desired DTMF number.

| ſ            |         |                            |
|--------------|---------|----------------------------|
| 4. Click the | SaveSet | to save the configuration. |

| Line | Туре   | Mode      | Value | Label | Account     | Extension |
|------|--------|-----------|-------|-------|-------------|-----------|
| Key1 | Line • | Default • | ]     | 243   | Account 1 🔻 |           |
| Key2 | DTMF • | Default * | 0012  |       | Account 1 * |           |

# Prefix

If the key is configured as Prefix key, you can set the number prefix (e.g. Before the number plus 9), then you don't input 9, press the key and 9 will display on the LCD interface.

### To configure the Prefix via Phone interface

1. Tap Settings  $\rightarrow$  Features  $\rightarrow$  DSS Keys  $\rightarrow$  Line Key2(for example) or Menu  $\blacksquare$   $\rightarrow$ 

Settings→ Features→ DSS Keys→ Line Key2(for example)

- 2. Tap **Type** to select the Prefix in the Type field.
- 3. Enter the value field with number that you want to set as prefix.
- 4. Tap **save** to save the configuration.

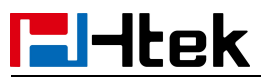

### To configure the Prefix via Web interface:

- 1. Click Function Keys  $\rightarrow$  Line Key.
- 2. Select the desired Line Key and select Prefix in the Type field.
- 3. Fill in the value field with number that you want to set as prefix.
- 4. Click SaveSet to save the configuration.

Then when you press this key, the set value is input directly.

| Line | Туре     | Mode      | Value | Label | Account     | Extension |
|------|----------|-----------|-------|-------|-------------|-----------|
| Key1 | Line     | Default • | [     | 243   | Account 1 V |           |
| Key2 | Prefix • | Default • | 9     |       | Account 1 💌 |           |

# Local Group

When use the Local Group feature, press the key and enter the Local Contacts interface quickly.

### To configure the Local Group via Phone interface

1. Tap Settings $\rightarrow$  Features $\rightarrow$  DSS Keys $\rightarrow$  Line Key2(for example) or Menu  $\blacksquare$   $\rightarrow$ 

Settings→ Features→ DSS Keys→ Line Key2(for example)

- 2. Tap **Type** to select the Local Group in the Type field.
- 3. Tap **Save** to save the configuration.

### To configure the Local Group via Web interface

- 1. Click Function Keys  $\rightarrow$  Line Key.
- 2. Select the desired Line Key and select Local Group in the Type field.
- 3. Click SaveSet to save the configuration.

Then you can press the Local Group key to quickly enter the Local Contacts interface.

| Line | Туре        | Mode        | Value | Label | Account     | Extension |
|------|-------------|-------------|-------|-------|-------------|-----------|
| Key1 | Line        | ▼ Default ▼ | ]     | 243   | Account 1 • |           |
| Key2 | Local Group | Default •   |       |       | Account 1 🔻 |           |

# XML Group

When use the XML Group feature, press the key and enter the Remote Contacts interface quickly.

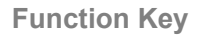

# Htek

### To configure the XML group via Phone interface

1. Tap Settings  $\rightarrow$  Features  $\rightarrow$  DSS Keys  $\rightarrow$  Line Key2(for example) or Menu

Settings  $\rightarrow$  Features  $\rightarrow$  DSS Keys  $\rightarrow$  Line Key2(for example)

- 2. Tap **Type** to select the XML Group in the Type field.
- 3. Select the Remote Phonebook.
- 4. Tap **Save** to save the configuration.

### To configure the XML Group via Web interface

1. Click Function Keys  $\rightarrow$  Line Key.

SaveSet

4. Click

2. Select the desired Line Key and select XML Group in the Type field.

to save the configuration.

3. Select the desired remote phonebook in the Account field.

| Line | Туре      |   | Mode      | Value | Label | Account      | Extension |
|------|-----------|---|-----------|-------|-------|--------------|-----------|
| Key1 | Line      | • | Default • |       | 243   | Account 1 •  |           |
| Key2 | XML Group | • | Default * |       |       | remote pho • |           |

# XML Browser

You can use this key to access the Xml browser quickly. The Xml browser allows you to create custom services which meet your functional requirements on the server. You can customize practical applications, such as weather report, stock information, Google search, etc.

### To configure the XML Browser via Phone interface

1. Tap Settings $\rightarrow$  Features $\rightarrow$  DSS Keys $\rightarrow$  Line Key2(for example) or Menu  $\blacksquare \rightarrow$ 

Settings  $\rightarrow$  Features  $\rightarrow$  DSS Keys  $\rightarrow$  Line Key2(for example)

- 2. Tap **Type** to select the XML Browser in the Type field.
- 3. Fill in the access URL for XML browser in the Value field.
- 4. Tap **Save** to save the configuration.

### To configure the XML Browser via Web interface

- 1. Click Function Keys  $\rightarrow$  Line Key.
- 2. Select the desired Line Key and select Xml Browser in the Type field.
- 3. Fill in the access URL for xml browser in the Value field. (e.g.:

http://10.2.0.140/XMLBrowser/TextMenu.xml)

4. Click SaveSet button to save the configuration.

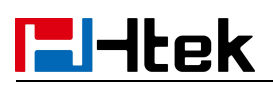

| Line | Туре          | Mode      | Value         | Label | Account     | Extension |
|------|---------------|-----------|---------------|-------|-------------|-----------|
| Key1 | Line •        | Default • | ]             | 243   | Account 1 🔻 |           |
| Key2 | XML Browser • | Default • | http://10.2.0 |       | Account 1 🔻 |           |

# **Network Directories**

When using the BroadSoft Directory feature, by just pressing the key you can enter the Broadsoft Contacts interface its fast and convenient.

### To configure the Network Directories via Phone interface

1. Tap Settings  $\rightarrow$  Features  $\rightarrow$  DSS Keys  $\rightarrow$  Line Key2(for example) or Menu  $\blacksquare$   $\rightarrow$ 

Settings  $\rightarrow$  Features  $\rightarrow$  DSS Keys  $\rightarrow$  Line Key2(for example)

- 2. Tap Type to select the BroadSoft Group in the Type field.
- 3. Select the Account ID.
- 4. Tap **Save** to save the configuration.

### To configure the Network Directories via Web interface

- 1. Click Function Keys  $\rightarrow$  Line Key.
- 2. Select the desired Line Key and select Network Directories in the Type field.
- 3. Select the Account.
- 4. Click the SaveSet button to save the configuration.

| Line | Туре             | Mode      | Value | Label | Account     | Extension |
|------|------------------|-----------|-------|-------|-------------|-----------|
| Key1 | Line •           | Default • |       | 243   | Account 1 🔹 |           |
| Key2 | Network Direct • | Default • |       |       | Account 1 🔹 |           |

Then you can press the Network Directories key to quickly enter the Broadsoft Contacts interface.

### To configure the Network Group via Web interface

- 1. Click Function Keys  $\rightarrow$  Line Key.
- 2. Select the desired Line Key and select Network Group in the Type field.
- 3. Select All

Contacts/Group/Interoperability/GroupCommon/EnterpriseCommon/Personal/Custom Directories for the Account.

4. Click the SaveSet button to save the configuration.

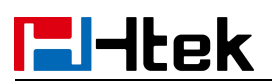

| Line | Туре            | Mode      | Value | Label | Account        | Extension |
|------|-----------------|-----------|-------|-------|----------------|-----------|
| Key1 | Line •          | Default ▼ |       | 243   | Account 1 🔻    |           |
| Key2 | Network Group • | Default • |       |       | All Contact: • |           |

Then you can press the Network Group key to quickly enter the selected secondary directory of Broadsoft Contacts.

# Conference

You can configure the line key to be used as a conference key.

### To configure the Conference via Phone interface

1. Tap Settings  $\rightarrow$  Features  $\rightarrow$  DSS Keys  $\rightarrow$  Line Key2(for example) or Menu  $\blacksquare$   $\rightarrow$ 

Settings  $\rightarrow$  Features  $\rightarrow$  DSS Keys  $\rightarrow$  Line Key2(for example)

- 2. Tap **Type** to select the Conference in the Type field.
- 3. Tap **Save** to save the configuration.

### To configure Conference via Web interface

- 1. Click Function Keys  $\rightarrow$  Line Key.
- 2. Select the desired Line Key and select Conference in the Type field.

3. Click the SaveSet button to save the configuration.

| Line | Туре       | Mode      | Value    | Label | Account     | Extension |
|------|------------|-----------|----------|-------|-------------|-----------|
| Key1 | Line       | Default • | <u> </u> | 243   | Account 1 • |           |
| Key2 | Conference | Default • |          |       | Account 1 • |           |

# Forward

If the Forward Key has no configuration value, press it to enter the Always Forward configuration page.

If the forward key is configured with a value, please press this key to always turn it on, and this notification message will be displayed on the phone LCD. Press the forward key again to turn off this function. At this time, there is an incoming call, which can be dynamically forward.

### To configure the Forward via Phone interface

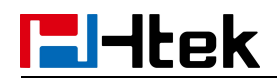

1. Tap Settings  $\rightarrow$  Features  $\rightarrow$  DSS Keys  $\rightarrow$  Line Key2(for example) or Menu  $\blacksquare$   $\rightarrow$ 

Settings  $\rightarrow$  Features  $\rightarrow$  DSS Keys  $\rightarrow$  Line Key2(for example)

- 2. Tap Type to select the Forward in the Type field.
- 3. Enter the Number to forward to in the Value field.
- 4. Tap **Save** to save the configuration.

### To configure Forward via Web interface

- 1. Click Function Keys  $\rightarrow$  Line Key.
- 2. Select the desired Line Key and select Forward in the Type field.
- 3. Enter the Value field with the number you want to forward to.

| -           |         | 1                                 |
|-------------|---------|-----------------------------------|
|             | SavaSat |                                   |
| 4 Click the | SaveSel | button to save the configuration  |
|             |         | battern te bare the bernigaratern |

| Line | Туре      | Mode      | Value | Label | Account     | Extension |
|------|-----------|-----------|-------|-------|-------------|-----------|
| Key1 | Line      | Default • |       | 243   | Account 1 🔻 | <b></b>   |
| Key2 | Forward • | Default * | 245   |       | Account 1 * |           |

# Transfer

1. If the Transfer Key is configured with a value, then transfer will be executed directly, and it is related to <u>Transfer Mode via DSSkey</u>.

2. If Transfer Key has no configuration value, it will be used as Transfer key.

### To configure the Transfer via Phone interface

1. Tap Settings  $\rightarrow$  Features  $\rightarrow$  DSS Keys  $\rightarrow$  Line Key2(for example) or Menu  $\blacksquare$   $\rightarrow$ 

Settings  $\rightarrow$  Features  $\rightarrow$  DSS Keys  $\rightarrow$  Line Key2(for example)

- 2. Tap **Type** to select the Transfer in the Type field.
- 3. Enter the Number to transfer to in the Value field.
- 4. Tap Save to save the configuration.

### To configure Transfer via Web interface

- 1. Click Function Keys  $\rightarrow$  Line Key.
- 2. Select the desired Line Key and select Transfer in the Type field.
- 3. Enter the Value field with the number that wanted transfer to
- 4.Click the SaveSet button to save the configuration.

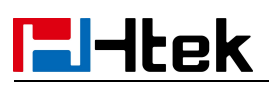

| Line | Туре       | Mode      | Value | Label | Account     | Extension |
|------|------------|-----------|-------|-------|-------------|-----------|
| Key1 | Line 🔹     | Default • |       | 243   | Account 1 🔹 |           |
| Key2 | Transfer • | Default • | 245   |       | Account 1 * |           |

# Hold

The key can be configured as a hold key. You can use this key to hold and resume a call during the conversation.

### To configure the Hold via Phone interface

1. Tap Settings  $\rightarrow$  Features  $\rightarrow$  DSS Keys  $\rightarrow$  Line Key2(for example) or Menu  $\blacksquare$   $\rightarrow$ 

Settings  $\rightarrow$  Features  $\rightarrow$  DSS Keys  $\rightarrow$  Line Key2(for example)

- 2. Tap **Type** to select the Hold in the Type field.
- 3. Tap **Save** to save the configuration.

### To configure the Hold via Web interface

- 1. Click Function Keys  $\rightarrow$  Line Key.
- 2. Select the desired Line Key and select Hold in the Type field.
- 3. Click the SaveSet button to save the configuration.

| Line | Туре | Mode    | Value | Label | Account     | Extension |
|------|------|---------|-------|-------|-------------|-----------|
| Key1 | Line | Default |       | 243   | Account 1 🔻 |           |
| Key2 | Hold | Default |       |       | Account 1 🔹 |           |

# DND

If the key is configured as DND key, allows you to activate the DND function immediately when you press it and the phone will reject all incoming calls automatically. Press it again to deactivate DND mode.

### To configure the DND via Phone interface

1. Tap Settings $\rightarrow$  Features $\rightarrow$  DSS Keys $\rightarrow$  Line Key2(for example) or Menu  $\blacksquare$   $\rightarrow$ 

Settings  $\rightarrow$  Features  $\rightarrow$  DSS Keys  $\rightarrow$  Line Key2(for example)

- 2. Tap **Type** to select the DND in the Type field.
- 3. Tap **Save** to save the configuration.

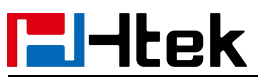

### To configure DND via Web interface

- 1. Click Function Keys  $\rightarrow$  Line Key.
- 2. Select the desired Line Key and select DND in the Type field.
- 3. Click the SaveSet button to save the configuration.

| Line | Туре | Mode      | Value | Label | Account     | Extension |
|------|------|-----------|-------|-------|-------------|-----------|
| Key1 | Line | Default • |       | 243   | Account 1 • |           |
| Key2 | DND  | Default • |       |       | Account 1 🔻 |           |

### To enable DND feature

Press the DND key when the phone is idle status, and then DND icon is shown on the LCD.

### To disable DND feature

Press the DND key again, then there is no DND icon on the LCD.

# Redial

If the key is configured as Redial key, you can redial the last dialed call from the IP Phone. **To configure Redial via Phone interface** 

1. Tap Settings $\rightarrow$  Features $\rightarrow$  DSS Keys $\rightarrow$  Line Key2(for example) or Menu  $\blacksquare$   $\rightarrow$ 

Settings  $\rightarrow$  Features  $\rightarrow$  DSS Keys  $\rightarrow$  Line Key2(for example)

2. Tap **Type** to select the Redial in the Type field.

3. Tap Save to save the configuration

- To configure Redial via Web interface
- 1. Click Function Keys  $\rightarrow$  Line Key
- 2. Select the desired Line Key and select Redial in the Type field.
- 3. Click the SaveSet button to save the configuration.

| Line | Туре     | Mode      | Value | Label | Account     | Extension |
|------|----------|-----------|-------|-------|-------------|-----------|
| Key1 | Line     | Default • |       | 243   | Account 1 🔻 |           |
| Key2 | Redial • | Default • |       |       | Account 1 🔻 |           |

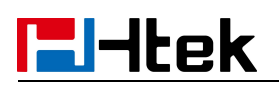

# Record

With record feature, you can record your calls by pressing the record key.

### To configure the Record via Phone interface

1. Tap Settings  $\rightarrow$  Features  $\rightarrow$  DSS Keys  $\rightarrow$  Line Key2(for example) or Menu  $\blacksquare$   $\rightarrow$ 

Settings→ Features→ DSS Keys→ Line Key2(for example)

- 2. Tap Type to select the Record in the Type field.
- 3. Tap **Save** to save the configuration.

### To configure the Record via Web interface

- 1. Click Function Keys  $\rightarrow$  Line Key.
- 2. Select the desired Line Key and select Record in the Type field.
- 3. Click the SaveSet button to save the configuration.

| Line | Туре   | Mode      | Value | Label | Account     | Extension |
|------|--------|-----------|-------|-------|-------------|-----------|
| Key1 | Line   | Default • |       | 243   | Account 1 • |           |
| Key2 | Record | Default • |       |       | Account 1 🔹 |           |

### Note:

Please contact the system administrator whether support this feature or not.

# **Group Listening**

With this feature, when you have an active call, you can listen using Handset and speakerphone, but only can use the handset to speak.

### To configure the Group Listening via Phone interface

1. Tap Settings $\rightarrow$  Features $\rightarrow$  DSS Keys $\rightarrow$  Line Key2(for example) or Menu  $\blacksquare$   $\rightarrow$ 

Settings  $\rightarrow$  Features  $\rightarrow$  DSS Keys  $\rightarrow$  Line Key2(for example)

2. Tap **Type** to select the Group Listening in the Type field.

3. Tap **Save** to save the configuration.

### To configure the Group Listening via Web interface

1. Click Function Keys  $\rightarrow$  Line Key.

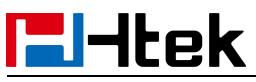

2. Select the desired Line Key and select Group Listening in the Type field.

3. Click SaveSet to save the configuration.

| Line | Туре             | Mode      | Value | Label | Account     | Extension |
|------|------------------|-----------|-------|-------|-------------|-----------|
| Key1 | Line •           | Default • |       | 243   | Account 1 • |           |
| Key2 | Group Listenin 🔻 | Default 🔻 |       |       | Account 1 🔻 |           |

# **Public Hold**

The key can be configured as a public hold key. During a conversation, all members belonging to that SLA group can use this key to hold and pick up with short press linekey on another extension.

### To configure the Public Hold via Phone interface

1. Tap Settings $\rightarrow$  Features $\rightarrow$  DSS Keys $\rightarrow$  Line Key2(for example) or Menu  $\blacksquare$   $\rightarrow$ 

Settings→ Features→ DSS Keys→ Line Key2(for example)

2. Tap **Type** to select the Public Hold in the Type field.

3. Tap **Save** to save the configuration.

### To configure the Public Hold via Web interface

- 1. Click Function Keys  $\rightarrow$  Line Key.
- 2. Select the desired Line Key and select Public Hold in the Type field.
- 3. Click the SaveSet button to

button to save the configuration.

| Line | Туре        | Mode        | Value | Label | Account     | Extension |
|------|-------------|-------------|-------|-------|-------------|-----------|
| Key1 | Line        | ▼ Default ▼ |       | 243   | Account 1 • |           |
| Key2 | Public Hold | ▼ Default ▼ |       |       | Account 1 🔻 |           |

Note:

Please contact the system administrator whether support this feature or not.

# **Private Hold**

The key can be configured as a private hold key. During a conversation, all members belonging to that particular SLA group can use this key to hold the call, but only the initiator can resume the call with short press linekey.

### To configure the Private Hold via Phone interface

1. Tap Settings $\rightarrow$  Features $\rightarrow$  DSS Keys $\rightarrow$  Line Key2(for example) or Menu  $\blacksquare$   $\rightarrow$ 

Settings  $\rightarrow$  Features  $\rightarrow$  DSS Keys  $\rightarrow$  Line Key2(for example)

- 2. Tap **Type** to select the Private Hold in the Type field.
- 3. Tap **Save** to save the configuration.

### To configure the Private Hold via Web interface

- 1. Click Function Keys  $\rightarrow$  Line Key.
- 2. Select the desired Line Key and select Private Hold in the Type field.
- 3. Click the SaveSet button to save the configuration.

| Line | Туре         | Mode    | Value | Label | Account     | Extension |
|------|--------------|---------|-------|-------|-------------|-----------|
| Key1 | Line         | Default |       | 243   | Account 1 • |           |
| Key2 | Private Hold | Default |       |       | Account 1 💌 |           |

Note:

Please contact the system administrator whether support this feature or not.

# **Multicast Paging**

You can use multicast paging to forward out time sensitive announcements quickly and easily to people within the multicast group. You can configure a multicast paging key or a paging list key on the phone, which allows you to send a Real Time Transport Protocol (RTP) stream to the pre-configured multicast address/addresses without involving SIP signaling. You can configure the phone to receive an RTP stream from pre-configured multicast listening address/addresses without involving SIP signaling. You can specify up to 10 multicast listening addresses.

### Sending RTP Stream

### To configure a Multicast Paging key via Phone interface

1. Tap Settings $\rightarrow$  Features $\rightarrow$  DSS Keys $\rightarrow$  Line Key2(for example) or Menu  $\blacksquare$   $\rightarrow$ 

Settings→ Features→ DSS Keys→ Line Key2(for example).

2. Tap Type to select the Group Listening in the Type field.

3. Enter the multicast IP address and port number (e.g., 224.5.6.20:2000) in the Value field. The valid multicast IP addresses range from 224.0.0.0 to 239.255.255.255.

4. Tap Save to save the configuration.

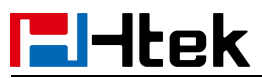

### To configure a Multicast Paging key via Web interface

1. Click Function Keys  $\rightarrow$  Line key:

2. Select the desired Line Key and select Multicast Paging in the Type field.

3. Enter the multicast IP address and port number (e.g., 224.5.6.20:2000) in the Value

field. The valid multicast IP addresses range from 224.0.0.0 to 239.255.255.255.

| 4. Click the | SaveSet | button to save the configur | ation. |
|--------------|---------|-----------------------------|--------|
|--------------|---------|-----------------------------|--------|

| Line | Туре             | Mode      | Value        | Label | Account     | Extension |
|------|------------------|-----------|--------------|-------|-------------|-----------|
| Key1 | Line •           | Default • |              | 243   | Account 1 🔻 |           |
| Key2 | MultiCast Pagi 🔻 | Default • | 224.5.6.20:2 |       | Account 1 🔻 |           |

### Sending RTP Stream:

Press the Multicast Paging key when the phone is idle.

The phone sends RTP to a preconfigured multicast address (IP: Port). Any phone in the local network then listens to the RTP on the preconfigured multicast address (IP: Port). For both sending and receiving of the multicast RTP, there is no SIP signaling involved. The Multicast Paging key LED will be solid green.

### **Receiving RTP Stream**

You can configure the phone to receive a Real Time Transport Protocol (RTP) stream from the pre-configured multicast address/addresses without involving SIP signaling. You can specify up to 10 multicast addresses that the phone listens to on the network. How the phone handles incoming multicast paging calls depends on Paging Barge and Paging Priority Active parameters configured via web user interface.

# **Paging Barge**

The paging barge parameter defines the priority of the voice call in progress. If the priority of an incoming multicast paging call is lower than that of the active call, it will be ignored automatically. If Disabled is selected from the pull-down list of Paging Barge, the voice call in progress will take precedence over all incoming multicast paging calls. Valid values in the Paging Barge field:

- 1 to 10: Define the priority of the active call, 1 with the highest priority, 10 with the lowest.
- Disabled: The voice call in progress will take precedence over all incoming paging calls.

## **Paging Priority Active**

The paging priority active parameter decides how the phone handles incoming multicast paging calls when there is already a multicast paging call on the phone. If enabled, the

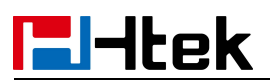

phone will ignore incoming multicast paging calls with lower priorities, otherwise, the phone will answer incoming multicast paging calls automatically and place the previous multicast paging call on hold. If disabled, the phone will automatically ignore all incoming multicast paging calls.

# **Multicast Codec**

You can only configure the codec via Web interface.

### To configure Multicast Codec via Web interface

- 1. Click Directory → Multicast Paging
- 2. Select the desired codec from the pull-down list of Multicast Codec

3. Click the SaveSet button to save the configuration.

## **Listening Address**

### To configure multicast listening addresses via Web interface:

- 1. Click Directory→ Multicast Paging.
- 2. Select the desired value from the pull-down list of Paging Barge.
- 3. Select the desired value from the pull-down list of Paging Priority Active.

4. Enter the multicast IP address and port number (e.g., 224.5.6.20:2000) which the phone listens to for incoming RTP multicast in the Listening Address field.

5. Enter the label in the Label field.

6. Click SaveSet button to save the configuration.

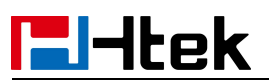

| Paging Priority<br>Multicast Cod | ec Enable         | <b>T</b> |                |
|----------------------------------|-------------------|----------|----------------|
| Index                            | Listening Address | Label    | Multi Priority |
| <sup>o</sup> Address 1           | 224.5.6.20:2000   |          | 1              |
| Address 2                        |                   |          | 2              |
| Address 3                        |                   |          | 3              |
| <sup>o</sup> Address 4           |                   |          | 4              |
| PAddress 5                       |                   |          | 5              |
| PAddress 6                       |                   |          | 6              |
| Address 7                        |                   |          | 7              |
| PAddress 8                       |                   |          | 8              |
| PAddress 9                       |                   |          | 9              |
| Address 10                       |                   |          | 10             |

### Note:

The priorities of listening to multicasting addresses can be predefined: 1 being the highest priority, 10 with the lowest in priority order. Both the multicast paging sender and receiver's phones play a warning tone when establishing a multicast paging call. Listening to Multicasting addresses can be configurable via Web interface only.

# Customizing Your Phone

# Administrator Password

The password is mainly used for login the web interface or set the advanced settings through phone interface. And the default password of the administrator is: **admin**.

### To change to password via phone interface

1. Tap Settings  $\rightarrow$  Advanced setting  $\rightarrow$  Password (default: admin)  $\rightarrow$  set Password or

 $\blacksquare \rightarrow \mathsf{Settings} \rightarrow \mathsf{Advanced setting} \rightarrow \mathsf{Password} \ (\mathsf{default: admin}) \rightarrow \ \mathsf{set} \ \mathsf{Password}$ 

2. Enter the Old Password, New Password and Ensure Password.

3. Tap Save to save the new password.

### To change to password via Web interface

1. Management  $\rightarrow$  Password

2. Fill in the value (Maximum length of Current Password/New Password/Confirm Password)

3. Click SaveSet to save the configuration.

| User Type        | admin   | T               |
|------------------|---------|-----------------|
| Current Password |         | (Max length 26) |
| New Password     |         | (Max length 26) |
| Confirm Password |         | (Max length 26) |
|                  |         |                 |
| [                | SaveSet | Cancel          |
| \.               |         |                 |
| to.              |         |                 |

Note: When you use the web interface, default: username: admin password: admin

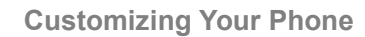

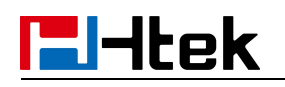

### Language

The default Phone interface language is English. **To change the language via Phone interface** 

1. Tap Menu $\rightarrow$  Settings $\rightarrow$  Basic $\rightarrow$  Language & Input or Menu  $\blacksquare \rightarrow$  Settings $\rightarrow$  Basic $\rightarrow$ 

Language & Input .

- 2. Select the necessary one.
- 3. Tap **Save** to save the configuration.

### To change the language via Web interface

- 1. Setting  $\rightarrow$  Preference  $\rightarrow$  Web Language & LCD Language
- 2. Select the necessary one.
- 3. Press SaveSet to save the configuration.

| Web Language | English   | 3 |
|--------------|-----------|---|
| LCD Language | English • | 3 |

Note:

All languages may not be available for selection. The available languages depend on the language packs currently loaded to the IP phone.

# Wallpaper

To change wallpaper, go by the following steps:

### To change the wallpaper via Phone interface:

1. Tap Settings $\rightarrow$ Basic $\rightarrow$ Display $\rightarrow$  Wallpaper or Menu  $\blacksquare \rightarrow$ Settings $\rightarrow$ Basic $\rightarrow$ Display $\rightarrow$ 

Wallpaper

- 2. Select the picture you want
- 3. Tap Set as wallpaper to save the selected picture as the wallpaper.

### To change the wallpaper via Web interface:

- 1. Click Setting  $\rightarrow$  Preference
- 2. Select the desired wallpaper picture to upload.

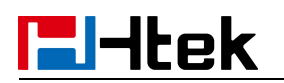

3. Click Upload Photo to save the setting.

| Wallpaper        | Wallpaper2      | ~                    |   |
|------------------|-----------------|----------------------|---|
| Upload Wallpaper | Choose File     | No file chosen       | 2 |
|                  | Upload Photo    | Cancel               |   |
|                  | (Photo size sho | uld be less than     |   |
|                  | 100KB, name le  | ength should be less |   |
|                  | than 48)        |                      |   |

# **Screen Saver**

There are two types of screen saver: Clock and Colors.

Clock: When entering the screen saver, the screen will display the current time with a

black background

Colors: When entering the screen saver, the screen will display a color picture

### To enable screen saver via Phone interface:

1. Tap Settings $\rightarrow$ Basic $\rightarrow$ Display $\rightarrow$  ScreenSaver or

Menu  $\blacksquare$   $\rightarrow$  Settings $\rightarrow$  Basic $\rightarrow$  Display $\rightarrow$  ScreenSaver.

- 2. Select the type you want
- 3. Tap **Save** to save the selected configuration.

### To disable screen saver via Phone interface

1. Tap Settings $\rightarrow$ Basic $\rightarrow$ Display $\rightarrow$  ScreenSaver or

Menu  $\blacksquare$   $\rightarrow$  Settings $\rightarrow$  Basic $\rightarrow$  Display $\rightarrow$  ScreenSaver.

- 2. Tap Switch to choose the Screensaver as off in Screensaver Waiting Time.
- 3. Tap Save to save the selected configuration.

# **Backlight**

### To set Backlight via Web interface:

1. Click Setting  $\rightarrow$  Preference

# **El-Itek**

2. Enter the time for Backlight time (In seconds).

The default is 0, which means Backlight is always on.

| Backlight Time | 0 | 3 |  |
|----------------|---|---|--|
| Backlight Time | 0 | 3 |  |

# Time and Date

Time and date is displayed on the idle page, and it can be set automatically by SNTP server or manually by manual setting.

### To configure the time and Date by SNTP setting via Phone interface

- 1. Tap Settings→Basic→Time&Date→General or
- Menu ≡ →Settings→Basic→Time&Date→General
- 2. Tap Time Zone to change the Time zone.
- 3. Fill in the NTP Server1, NTP Server2.
- 4. Tap Save to save the configuration.

### To configure time and date manually via Phone interface

- 1. Tap Settings→Basic→Time&Date→General or
- Menu ≡ →Settings→Basic→Time&Date→General
- 2. Tap Type to switch to Manual Settings mode
- 3. Change the right time, or you can input the right time.
- 4. Tap Save to save the configuration.

### To configure the Time & Date Format via Phone interface

1. Tap Settings→Basic→Time&Date→Time And Date Format

# or Menu ≡ →Settings→Basic→Time&Date→Time And Date Format

- 2. Tap to change between 12 Hour or 24 Hour time display.
- 3. Tap to change date format.
- 4. Tap Save to save the configuration.

### To configure the DHCP time via Phone interface

- 1. Tap Settings $\rightarrow$ Basic $\rightarrow$ Time&Date $\rightarrow$ DHCP time
- 2. Tap Switch to change between Disable and Enable.
- 3. Tap **Save** to save the configuration.

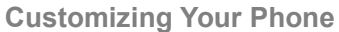

|                                                                                                    | ek                                                                                                    |                                                     | Custo    | mizing Your P |
|----------------------------------------------------------------------------------------------------|----------------------------------------------------------------------------------------------------|-----------------------------------------------------|----------|---------------|
| <b>To configure</b><br>1. Log into the<br>2. Setting→ [                                                  | the DHCP Option 100 via<br>e webpage (default userna<br>Date & Time→ DHCP Optic                                                   | a Web interface:<br>me: admin, password:<br>on 100  | : admin) |               |
| 4. Click Sav                                                                                             | veSet to save the configu                                                                                                    | ration.                                             |          |               |
| DHCP Option                                                                                              | 100                                                                                                    | 🔿 No 🧕 Yes                                          |          |               |
| <b>To configure</b><br>1. Log into the<br>2. Setting $\rightarrow$ D<br>3. Fill in the v<br>4. Click Sav | the NTP Server via Web<br>e webpage (default userna<br>Date & Time→ NTP Server<br>alue in the blank.<br>veSet to save the configu | <b>interface</b><br>me: admin, password:<br>ration. | : admin) |               |
| NTP Server                                                                                               |                                                                                                    | time.windows.com                                    |          |               |
| Backup NTP S                                                                                             | erver                                                                                                    |                                                     |          |               |
| To change th1. Setting→ I2. Select the3. ClickSave                                                       | <b>The Time Zone and Date D</b> i<br>Date & Time<br>necessary one.<br>VeSet to save the configu                                   | <b>isplay Format via We</b><br>Iration.             | b interf | ace           |
|                                                                                                    | DHCP Option 100                                                                                                    | 🔿 No 🖲 Yes                                          |          | 3             |
|                                                                                                    | DHCP Time                                                                                                    | 🖲 No 🔘 Yes                                          |          | 3             |
|                                                                                                    | Time Zone                                                                                                    | -5 United States-Eastern Time                       | •        | 2             |
|                                                                                                    | NTP Server is Covered with DHCP                                                                                                   | 🖲 No 🛛 🔘 Yes                                        |          | 3             |
|                                                                                                    | NTP Server                                                                                                    | time.windows.com                                    |          | 3             |
|                                                                                                    | Backup NTP Server                                                                                                    |                                                     |          | 3             |
|                                                                                                    | Update Interval (15~86400s)                                                                                                    | 120                                                 |          | (3)           |
|                                                                                                    | Current Time                                                                                                    | NTP Server DNS Resolve Failure                      |          | (3)           |
|                                                                                                    | SIP Date Override Time                                                                                                    | No O Yes                                            |          | 3             |
|                                                                                                    | Account(SIP Date Override Time)                                                                                                   | Account 1 👻                                         |          | 3             |
|                                                                                                    | Daylight Saving Time                                                                                                    | Disable C Enable Auto                               |          | (3)           |
|                                                                                                    | Time Format                                                                                                    | 24 Hour                                             |          | 2             |

O Year - Month - Day

🔘 Month - Day - Year Day - Month - Year

To change the SIP Date Override Time via Web interface

- 1. Setting  $\rightarrow$  Date & Time  $\rightarrow$  SIP Date Override Time
- 2. Select Yes or No for SIP Date Override Time.

Date Display Format

SaveSet to save the configuration. 3. Click

2

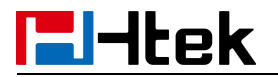

SIP Date Override Time

No OYes

2

#### To change the Account via Web interface

- 1. Setting  $\rightarrow$  Date & Time  $\rightarrow$  Account.
- 2. Select Yes for SIP Date Override Time and select desired Account.

| 3. C | lick | SaveSet | to save the configuration. |
|------|------|---------|----------------------------|
|------|------|---------|----------------------------|

| DHCP Option 100                 | 🔿 No 💿 Yes                     | 3   |
|---------------------------------|--------------------------------|-----|
| DHCP Time                       | No O Yes                       | 3   |
| Time Zone                       | -5 United States-Eastern Time  | • 2 |
| NTP Server is Covered with DHCP | 💿 No 🔊 Yes                     | 3   |
| NTP Server                      | time.windows.com               | 3   |
| Backup NTP Server               |                                | 2   |
| Update Interval (15~86400s)     | 120                            | 3   |
| Current Time                    | NTP Server DNS Resolve Failure | 3   |
| SIP Date Override Time          | 🔍 No 🔊 Yes                     | 3   |
| Account(SIP Date Override Time) | Account 1 👻                    | 3   |

### To change the Daylight Saving Time via Web interface

- 1. Setting→ Date &Time→ Daylight Saving Time
- 2. Select Disable or Enable or Auto for Daylight Saving Time.
- 3. Click SaveSet to save the configuration.

| Daylight Saving Time Olisable Olisable | Daylight Saving Time | Oisable C Enable Auto | 3 |
|----------------------------------------------------------------------------------------------------|----------------------|-----------------------|---|
|----------------------------------------------------------------------------------------------------|----------------------|-----------------------|---|

### Note:

If the IP Phone cannot obtain the time and date from the Simple Network Time Protocol (SNTP) server, please contact your system administrator for more information.

### **Daylight Saving Time**

Daylight Saving Time (DST) is the practice of temporary advancing clocks during the summertime so that evenings have more daylight and mornings have less. Typically, clocks are adjusted forward one hour at the start of spring and backward in autumn. Many countries have used the DST at various times, details vary by location. The DST can be adjusted automatically from the time zone configuration. Typically, there is no need to change this setting.

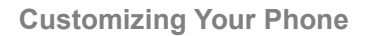

# LED Status Setting

**l**-Itek

The LED Status setting mainly defines the power indicator LED.

### To configure LED Status via Web interface:

1. Click Setting→ Preference

2. Select Yes or No for Power Status, Ringing Status, Miss Calls Status and Voice Message Status.

3. Click SaveSet for the setting.

For the LED status description, see LED Instruction Power Indicator LED

| LED Status Setting:  |       |      |
|----------------------|-------|------|
| Power Status         | • Yes | ◯ No |
| Ringing Status       | • Yes | O No |
| MissCalls Status     | O Yes | No   |
| Voice Message Status | O Yes | No   |

# Key as Send

### To configure # as Send Key via Phone interface:

- 1. Tap Settings $\rightarrow$ Features $\rightarrow$ # Send or Menu  $\blacksquare$   $\rightarrow$ Settings $\rightarrow$ Features $\rightarrow$ # Send
- 2. Tap the switch button **C** to **Enable**.
- 3. Tap Save to save the configuration.

### To cancel # as Send key via Phone interface:

- 1. Tap Settings $\rightarrow$ Features $\rightarrow$ # Send or Menu  $\blacksquare$   $\rightarrow$ Settings $\rightarrow$ Features $\rightarrow$ # Send
- 2. Tap the switch button **C** to **Disable**.
- 3. Tap **Save** to save the configuration.

### To configure # as Send key via Web interface:

- 1. Click Setting → Preference.
- 2. Select Yes or No for Use # As Dial Key.
- 3. Click **SaveSet** for the setting.

```
Use # As Dial Key 💿 No 💿 Yes 😗
```

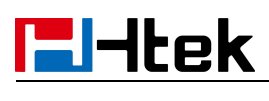

# **Dial Plan**

Dial plan is a string of characters that governs the way this phone processes the inputs received from your phone keypad. This phone supports dial plan with following accepts digits:

1,2,3,4,5,6,7,8,9,0, \*, #

| Grammar | Description                            |
|---------|----------------------------------------|
| X       | any digit from 0-9;                    |
| XX+     | at least 2-digit number;               |
| ٨       | exclude;                               |
| ,       | hear dial tone;                        |
| [3-5]   | any digit of 3, 4, or 5;               |
| [147]   | any digit 1, 4, or 7;                  |
| <2=011> | replace digit 2 with 011 when dialing. |

### To configure dial plan via Web interface:

- 1. Click Account  $\rightarrow$  Basic.
- 2. Select the desired account from the pull-down list of Account in the Account field.
- 3. Fill in the value in Dial Plan field (Maximum length 1024).

4. Click SaveSet to save the configuration.

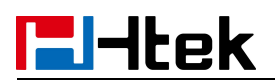

| Account                 | Account 1                        |        |
|-------------------------|----------------------------------|--------|
| Account Status          | 025@10.13.0.12:5060 : Registered | t; UDP |
| * Account Active        | 🔘 No 🛛 🤨 Yes                     |        |
| Profile                 | Profile 1 🔹                      |        |
| Label                   |                                  | 2      |
| *SIP User ID            | 025                              | 3      |
| *Authenticate ID        | 025                              | 2      |
| *Authenticate Password  | •••••                            | 3      |
| Name                    |                                  | 3      |
| Local SIP Port          | 5060 📀                           |        |
| Use Random Port         | No O Yes                         |        |
| Voice Mail UserID       |                                  | 2      |
| Dial Plan               | {[x*]+}                          |        |
| Eventlist BLF URL       |                                  |        |
| Shared Line             | Disable 👻                        |        |
| SCA Barge-In            | Disable 🔻 🕐                      |        |
| Direct Call Pickup Code |                                  |        |
| Group Call Pickup Code  |                                  |        |
| Feature Key Sync        | Disable 🔹                        |        |

### Note:

1. Illegal input will fall back to default:  $\{[x^*]+\}$ , illegal characters refer to all characters not within  $\{\}$ .

2. If the number you entered does not match the dial plan, you will not be able to make outgoing calls.

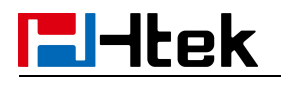

### Phone Lock

### To enable Keypad Lock via Phone interface:

1. Tap Settings  $\rightarrow$  Advanced Setting  $\rightarrow$  Phone Settings  $\rightarrow$  Phone Lock or Tap

 $\blacksquare \rightarrow Settings \rightarrow Advanced Setting \rightarrow Phone Settings \rightarrow Phone Lock$ 

2. Change Lock to All Keys, set Unlock Pin, Auto Lock, Timeout and Emergency Call (if need)

3. Press Save button to save the configuration.

### To disable Keypad Lock via Phone interface:

1. Tap Settings  $\rightarrow$  Advanced Setting  $\rightarrow$  Phone Settings  $\rightarrow$  Phone Lock or Tap

 $\blacksquare \rightarrow \mathsf{Settings} \rightarrow \mathsf{Advanced Setting} \rightarrow \mathsf{Phone Settings} \rightarrow \mathsf{Phone Lock}$ 

- 2. Change Lock to Disable.
- 3. Press Save button to save the configuration.

### To enable Keypad Lock via Web interface:

- 1. Click Setting  $\rightarrow$  Features  $\rightarrow$  Phone Lock
- 2. To choose All Keys, Menu Key, or Function Keys for the Keypad Lock.
- 3. Fill in the Phone Unlock Pin and Auto Lock Time-Out.

4. Fill in the Emergency number. When the phone is Lock, only Emergency number can be sent.

5. Click SaveSet to save the configuration.

| Phone Lock                   |            |
|------------------------------|------------|
| Keypad Lock                  | All Keys 🔹 |
| Phone Unlock Pin(0~15digial) | •••••      |
| Auto Lock Time-Out(15~3600s) | 15         |
| Emergency                    | 110        |

### To Disable Keypad Lock via Web interface:

- 1. Click Setting  $\rightarrow$  Features  $\rightarrow$  Phone Lock
- 2. Choose Disable for the Keypad Lock.
- 3. Click

SaveSet to save the configuration.

# **l-Itek**

# **Emergency Call**

Public telephone networks in countries around the world have a single emergency telephone number (emergency services number), that allows a caller to contact local emergency services for assistance when required. The emergency telephone number may differ from country to country. It is typically a three-digit number that can be easily remembered and dialed quickly. Some countries have a different emergency number for each of the different emergency services.

You can specify the emergency telephone numbers on the Desk Phone for contacting the emergency services in an emergency.

### To configure emergency call via Web interface:

to save the configuration.

1. Click Setting  $\rightarrow$  Features  $\rightarrow$  Phone Lock

SaveSet

3. Click

2. Enter the emergency services number in the Emergency field (maximum length 63).

| Keypad Lock                  | All Keys |
|------------------------------|----------|
| Phone Unlock Pin(0~15digial) | •••••    |
| Auto Lock Time-Out(15~3600s) | 15       |
| Emergency                    | 110      |

Note: If multiple emergency calls are configured, they can be separated by commas. For example: 110,119,120.

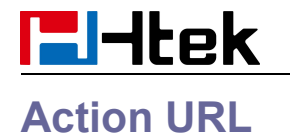

# To configure action URL via Web interface:

- 1. Click Setting  $\rightarrow$  Action URL
- 2. Fill in the needed values in the designated blank spaces.
- 3. Click SaveSet to save the configuration.

| Setup Completed      |    | 3 |
|----------------------|----|---|
| Log On               |    | 3 |
| Log Off              |    | 2 |
| Register Failed      |    | 2 |
| Off Hook             | [] | 2 |
| On Hook              |    | 2 |
| Incoming Call        |    | 2 |
| Outgoing Call        |    | 2 |
| Call Established     |    | 2 |
| Call Terminated      |    | 2 |
| Open DND             |    | 3 |
| Close DND            |    | 2 |
| Open Always Forward  |    | 2 |
| Close Always Forward |    | 2 |

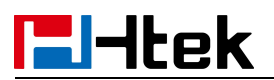

| Open Busy Forward        | 3 |
|--------------------------|---|
| Close Busy Forward       | 3 |
| Open No Busy Forward     | 3 |
| Close No Busy Forward    | 3 |
| Transfer Call            | 3 |
| Blind Trandfer call      | 3 |
| Attended Transfer Call   | 3 |
| Hold                     | 3 |
| Unhold                   | 3 |
| Mute                     | 3 |
| Unmute                   | 3 |
| Missed Call              | 3 |
| Idle To Busy             | 3 |
| Busy To Idle             | 3 |
| Forward Incoming Call    | 3 |
| Reject Incoming Call     | 3 |
| Answer New Incoming Call | 3 |
| Transfer Finished        | 3 |
| Transfer Failed          | 3 |

# **Settings**

# **General Settings**

# **Dial-Now Timeout**

Dial-Now Timeout means that when you enter the number which is matching with dial plan, it will dial out automatically after some time when you stop entering the number.

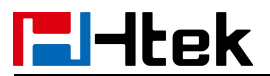

### To configure Dial-Now Timeout via Web interface:

- 1. Click Setting  $\rightarrow$  Preference
- 2. Fill the blank of Dial-Now Timeout: for example, 5(seconds).
- 0 means dial out immediately, default is 0 seconds, max is 29 seconds (between 0 to 29).
- 3. Click the SaveSet button to save the configuration.

|          | But the state of a second state of a second s |   |
|----------|----------------------------------------------------------------------------------------------------|---|
| Dial-now | lime-out (seconds)                                                                                                    | 5 |
| Dial-HOW | mine-out (seconds)                                                                                                    |   |

# No Key Entry Timeout

No Key Entry Timeout means that when you enter the number, it will dial out automatically after some time when you stop enter the number.

### To configure No Key Entry Timeout via Web interface:

- 1. Click Setting  $\rightarrow$  Preference
- 2. Fill the blank of No Key Entry Timeout: for example, 5(seconds).

In seconds,0 means will not timeout, you should press the Dial key to dial out the number, default is 0 seconds, max is 29 seconds (between 0 to 29).

3. Click the SaveSet button to save the configuration.

| NO Key Entry Timeout(seconds) | 5 | 3 |
|-------------------------------|---|---|
|-------------------------------|---|---|

## **Show Missed Calls**

Whether to show missed call notification on LCD.

After turning off this function, all missed calls will not be displayed. If there are missed calls after turning it on again, the total number of missed calls during turning off and after turning on again will be displayed.

Note:

1. If it is turned on again, the missed call count during the closed period will not be displayed immediately but will be displayed together after the missed call count is increased again.

2. The data before closing Miss call will be cleared.

### To configure Show Missed Calls via Web interface:

- 1. Click Setting  $\rightarrow$  Preference
- 2. Select Yes or No for Show Missed Calls.

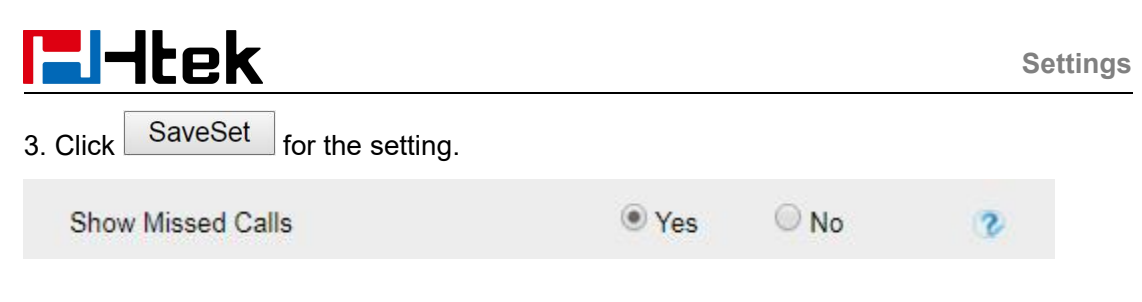

# Auto Logout Time

Set the Web login timeout.

- 1. Login webpage, and click Setting  $\rightarrow$  Preference
- 2. Set number 1~5000 min for Auto Logout Time.

| 3. Click SaveSet for the setting. |   |
|-----------------------------------|---|
| Auto Logout Time (1 ~ 5000 min)   | 6 |

# **Reboot in Talking**

This function is to allow reboot during the calls or not. When this function is disabled, reboot will not be executed immediately during the call, but will be executed after the call ends. When this function is enabled, reboot will be executed immediately during the call.

- 1. Login webpage, and click Setting  $\rightarrow$  Preference
- 2. Set Enable or Disable for Reboot in Talking.
- 3. Click SaveSet for the setting.

| Reboot in | Talking |
|-----------|---------|
|-----------|---------|

| Disable | • |
|---------|---|
|---------|---|

# **Redial Mode**

Call redial has two ways:

- (1) To redial the last placed call from the IP Phone.
- (2) To redial the call from all calls list.
- 1. Login webpage, and click Setting  $\rightarrow$  Preference
- 2. Set Direct Mode or Select Mode for Redial Mode.
- 3. Click SaveSet for the setting.

| Redial Mode | Direct Mode |
|-------------|-------------|
|             | Select Mode |

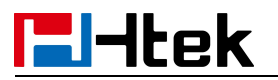

# Suppress DTMF Display

Whether to hide DTMF during the call; if this function is enabled, the DTMF during the call will be displayed as \*.

On

Off

- 1. Login webpage, and click Setting→ Preference
- 2. Select On or Off for Suppress DTMF Display.
- 3. Click SaveSet for the setting.

Suppress DTMF Display

## **Headset Mode**

### How to configure Headset Priority via Phone interface:

- 1. Find Menu then navigate as follows: Menu->Settings->Basic ->Headset:
- 2. Enable the Headset Priority.
- 3. Choose the "Use Headset" or "Speaker&Headset" from "Ringer Device" option.
- 4. Press the save button to save the configuration.

### To configure Headset Priority via web interface:

1. Login the phone's webpage (Username: admin, Password: admin)

2. Setting->Preference. Enable the Headset priority. Choose the "Use HeadSet" or "Speaker&Headset" from "Ringer Device" option.

| HeadSet Priority          | Enable 👻      |
|---------------------------|---------------|
| Ringer Device For HeadSet | Use HeadSet 🔻 |

3. Click the **SaveSet** button to save the configuration.

### To enable the headset mode:

Enable headset mode when headset priority is enabled:

1. Press the headset key on phone's during the idle status when you accomplish the above-mentioned configuration.

2. Headset icon will display on phone status bar.

Enable headset mode when headset priority is not enabled:

• Tap the headset key on phone

After pressing the headset key, the phone enters the dialing mode. And the headset is used only for calling.

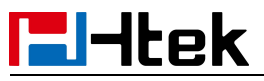

When dialing or calling, the headset is used as an answer mode, and the headset is not used by default as in the preceding case.

# **Network setting**

Htek IP Phone currently only supported IPv4.They have two mode of Network: DHCP and Static. The default mode is DHCP, it will obtain IP address and other information automatically.

If your phone cannot contact a DHCP server for any reason, you need to configure a static IP address manually.

When switch DHCP and Static IP Address, or change the Static IP on webpage, it will show the warning of restart as following.

Network settings have been changed, Are you sure reboot the phone to save changes?

| OK |
|----|

### IPv4

If you set IP Mode to IPv4, IP phone will use IPv4 address. IPv4 has two network modes: DHCP and Static.

To configure IPv4 via Phone interface:

1. Tap Settings→Advanced(password: admin)→Network or

 $\blacksquare \rightarrow \mathsf{Settings} \rightarrow \mathsf{Advanced}(\mathsf{password: admin}) \rightarrow \mathsf{Network} \rightarrow \mathsf{WAN} \ \mathsf{Port} \rightarrow \mathsf{IP} \ \mathsf{Port}$ 

Mode

- 2. Change the IP Port Mode.
- 3. Tap **Save** to save the configuration.

### To configure IPv4 via Web interface:

- 1. Click Network  $\rightarrow$  Basic  $\rightarrow$  Internet Port
- 2. Select IPv4 for Internet Port.
- 3. Click SaveSet for the setting.

| Internet Port       |      |   |
|---------------------|------|---|
| IP Mode (IPv4/IPv6) | IPv4 | • |

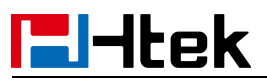

### To configure DHCP via Phone interface:

1. Tap Settings→Advanced(password: admin)→Network→ WAN Port→ IP Port Mode→IPv4→ DHCP mode

or Menu  $\blacksquare$   $\rightarrow$  Settings $\rightarrow$ Advanced(password: admin) $\rightarrow$ Network $\rightarrow$  WAN Port $\rightarrow$  IP Port Mode $\rightarrow$ IPv4 $\rightarrow$  DHCP mode.

2. Click Save and the pop-up box shows "System will reboot, Are you sure?".

### To configure a static IP address via Phone interface:

1. Tap Settings $\rightarrow$ Advanced(password: admin) $\rightarrow$ Network $\rightarrow$  WAN Port $\rightarrow$  IP Port Mode $\rightarrow$ IPv4 $\rightarrow$  static mode

or Menu  $\blacksquare$   $\rightarrow$  Settings $\rightarrow$  Advanced(password: admin) $\rightarrow$  Network $\rightarrow$  WAN Port $\rightarrow$  IP Port Mode $\rightarrow$ IPv4 $\rightarrow$  static mode.

2. Enter the parameters: IP, Netmask, Gateway, Pri.DNS (primary DNS), Sec.DNS (second DNS) in the corresponding fields.

- 3. Click Save and the pop-up box shows "System will reboot, Are you sure?".
- 4. Tap OK to accept the change or the Cancel button to cancel.

### To configure Network via Web interface:

- 1. Click Network→ Basic→ IPv4 Setting
- 2. Select the desired Type: DHCP or Static IP Address.
- 3. Fill in the necessary information.

4. Click SaveSet and the pop-up box shows "System will reboot, Are you sure?".

| IPv4 Setting         |            |   |
|----------------------|------------|---|
| DHCP                 |            | 3 |
| DHCP HostName        |            |   |
| DHCP Domain          |            |   |
| DHCP Vendor Class Id |            |   |
| DHCP User Class      |            |   |
| ○ Static IP Address  |            | 3 |
| IP Address           | 0.0.0.0    |   |
| Subnet Mask          | 0.0.0.0    |   |
| Default Gateway      | 0.0.0.0    |   |
| Static DNS           | ● No ○ Yes |   |
| Primary DNS          | 0.0.0.0    |   |
| Secondary DNS        | 0.0.0.0    |   |

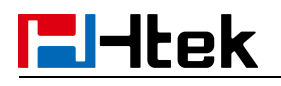

PC Port

Two modes for PC Port: bridge and Connect to Expansion Module.

### To Select the PC Port via Phone interface:

1. Tap Settings→Advanced(password: admin)→Network→ PC Port→ Bridge /Router/Connect to Module.

or Menu  $\blacksquare$   $\rightarrow$  Settings $\rightarrow$  Advanced(password: admin) $\rightarrow$  Network $\rightarrow$  PC Port $\rightarrow$  Bridge /Router/Connect to Module.

2. Click Save and the pop-up box shows "System will reboot, Are you sure?".

3. Click the OK, then the phone will reboot.

### To Select the PC Port via Web interface:

- 1. Click Network  $\rightarrow$  PC Port
- 2. Select As Bridge/Connect to Expansion Module.

| 3. Click SaveSet and then click OK | , the phone will reboot automatically. |
|------------------------------------|----------------------------------------|
| PC Port                            |                                        |
| As Bridge                          | 3                                      |
| © Connect to Expansion Module      | 3                                      |
| SaveSet                            | Restart                                |

Note: The As Bridge mode is selected by default, and the "Connect to Expansion Module" mode is only required when the phone is connected to the expansion module.

# System setting

# **Factory Reset**

### To set Factory Reset via Phone interface

1. Press Menu  $\rightarrow$  Settings  $\rightarrow$  Advanced Setting (default password: admin)  $\rightarrow$  Phone

Setting→ Factory Reset

2. Press OK button in the warning page.

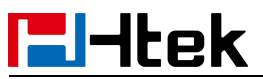

### To set Factory Reset via Web interface

| 1. Click                                                           | k Management→ Upgrad | e                             |  |  |  |
|--------------------------------------------------------------------|----------------------|-------------------------------|--|--|--|
| 2. Click                                                           | Reset To Factory     | and then confirm the setting. |  |  |  |
|                                                                    |                      |                               |  |  |  |
| • Re                                                               | eset To Factory      | Reset To Factory              |  |  |  |
| Рсар                                                               | o Feature            |                               |  |  |  |
| To use Pcap feature via Web interface:                             |                      |                               |  |  |  |
| 1. Click Management→ Tools                                         |                      |                               |  |  |  |
| 2. Click Start and then operation the phone                        |                      |                               |  |  |  |
| 3. When finishing the operation, click Stop and then click Export. |                      |                               |  |  |  |
| 4. Then you'll get the Pcap captures.                              |                      |                               |  |  |  |
| • F                                                                | Pcap Feature:        | Start Stop Export             |  |  |  |
| • •                                                                | .cd Screen           | Save Screen                   |  |  |  |
| • •                                                                | Port Mirror          | Disable  Denable              |  |  |  |
| • F                                                                | Rpc <mark>apd</mark> | Disable O Enable              |  |  |  |
| • [                                                                | )iagnostic Mode      | Start Stop Export Upload      |  |  |  |
|                                                                    | SaveSet              | Reboot                        |  |  |  |

# System Log

### To download system log via Web interface:

- 1. Click Management  $\rightarrow$  Configuration
- 2. Select the Syslog Level

| System Log          |          |  |
|---------------------|----------|--|
| Download System Log | Download |  |
| Syslog Server       |          |  |
| Syslog Level        | NONE     |  |
|                     |          |  |

- 3. Click of the System Log.
- 4. Then you will get a txt file: syslog.txt.

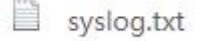

# Upgrade

To upgrade via HTTP, the "Management"  $\rightarrow$  "Auto Provision"  $\rightarrow$  "Firmware Upgrade"  $\rightarrow$  "Upgrade Mode" field needs to be set to HTTP, respectively. "Firmware Server Path" needs to be set to a valid URL of a HTTP server, server name can be in either FQDN or IP address format. Here are examples of some valid URL.

- e.g. firmware.mycompany.com:5688
- e.g. www.mycompany.com:5688/fm
- e.g. 218.2.83.110

### Instructions for firmware upgrade via HTTP:

(1) End users can choose to download the free HTTP server from <u>http://httpd.apache.org/</u> or use Microsoft IIS web server. Then setup HTTP server.

(2) Unzip the firmware file and put all of them under the *root/fm* directory of the HTTP server.

(3) Visit "http://192.168.0.254/fm/" on localhost by browser to verify the HTTP Server. If visiting "http://192.168.0.254/fm/" on another computer and it is not prompted to download fw920D.rom file on this computer, please check if the firewall is on or off (Suggest you turn off the firewall).

### To configure the server path via Web interface:

1. Click Management  $\rightarrow$  Auto Provision

2. Select the upgrade mode in the Upgrade Mode field

3. Enter the Firmware Server Path and Config Server Path (192.168.0.254 is HTTP server).

4. Enter the HTTP server's username and password (optional).

5. Click the SaveSet button to save the configuration.

Settings

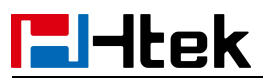

6. Restart the Smart Phone, IP Phone will restart and auto-get firmware files from HTTP server.

| DND Asting                   |                |   |
|------------------------------|----------------|---|
| PNP Active                   | ⊖ No Sres      | 3 |
| Upgrade Mode                 |                | ŝ |
| Firmware Server Path         | 10.3.2.194/fm  |   |
| Config Server Path           | 10.3.2.194/cfg |   |
| Allow DHCP Option            | 66             |   |
| Server Pnp Port              | 5060           |   |
| Allow DHCP Option Server     | 🔿 No 🛛 🧿 Yes   |   |
| AUTO Upgrade:                | O No 💿 Yes     | 3 |
| Power-on start               | 🔿 No 🛛 🥑 Yes   | 3 |
| Repetition period            | O No 💿 Yes     | 3 |
| Update time                  | 00:00-00:00    | 3 |
| Upgrade EXP Firmware         | ● No O Yes     |   |
| HTTP/FTP/HTTPS UserName      |                |   |
| HTTP/FTP/HTTPS Password      |                |   |
| Pre/Postfix Control          | ForFirmware V  |   |
| Firmware/Config File Prefix  |                |   |
| Firmware/Config File Postfix |                |   |
| Unaverale Observe Manda -    | <u>h</u>       |   |

#### NOTES:

- Htek recommends end-user use the Htek HTTP server. For large companies, we recommend maintaining their own TFTP/HTTP/FTP/HTTPS server for upgrade and provisioning procedures.
- Firmware upgrade may take as long as 3 to 8 minutes over Internet, or just 1 minutes if it is performed on a LAN. It is recommended to conduct firmware upgrade in a controlled LAN environment if possible. For users who do not have a local firmware upgrade server.
- Htek's latest firmware is available at <u>www.htek.com</u>→ Support→ Document & Firmware.
- Oversea users are strongly recommended to download the binary files and upgrade firmware locally in a controlled LAN environment.

### To upgrade manually via the Web configuration interface

- 1. Click Management  $\rightarrow$  Upgrade
- 2. Click Choose File or the blank.
- 3. Select the firmware and then click

Upgrade
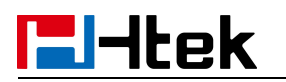

## **Configuration File**

### To download configuration file

1. Click Management -> Configuration -> Configure File

| 2 Click the  | Download Xml File | or | Download Bin File | thon   |
|--------------|-------------------|----|-------------------|--------|
| 2. Click the |                   | or |                   | . then |

you can get a file: cfg.xml or cfg.bin.

| Download Device Xml Configuration                            | Download Xml File                                                                 |  |  |
|--------------------------------------------------------------|-----------------------------------------------------------------------------------|--|--|
| Restore Xml Configuration                                    | Choose File No file chosen                                                        |  |  |
|                                                              | Restore Xml Configuration                                                         |  |  |
| Somioud Somoo Sin Comiguration                               | Download Din I lie                                                                |  |  |
| Restore Bin Configuration                                    | Choose File No file chosen                                                        |  |  |
| Restore Bin Configuration                                    | Choose File No file chosen<br>Restore Bin Configuration                           |  |  |
| Restore Bin Configuration                                    | Choose File No file chosen<br>Restore Bin Configuration                           |  |  |
| Restore Bin Configuration<br>Download User Bin Configuration | Choose File No file chosen<br>Restore Bin Configuration<br>Download User Bin File |  |  |

### To restore a configuration file

1. Click Management  $\rightarrow$  Configuration  $\rightarrow$  Configure File

2. Select the xxx.xml or xxx.bin file, and then Click the

Restore Xml Configuration

or Re

Restore Bin Configuration

, then IP Phone will reboot.

# **El-Itek**

### Configure File

| Download Device Xml Configuration | Download Xml File          |  |  |
|-----------------------------------|----------------------------|--|--|
| Restore Xml Configuration         | Choose File No file chosen |  |  |
|                                   | Restore Xml Configuration  |  |  |
| Download Device Bin Configuration | Download Bin File          |  |  |
| Restore Bin Configuration         | Choose File No file chosen |  |  |
|                                   | Restore Bin Configuration  |  |  |
| Download User Bin Configuration   | Download User Bin File     |  |  |
|                                   | Delete User File           |  |  |

## **Optional Accessories with Your Phone**

## Headsets

The phone supports wired headset and Bluetooth headset to place and answer calls. You can use only one headset at a time.

## **Bluetooth Headset**

You can use a Bluetooth headset to handle calls on the phones. For more information, refer to the documentation from your Bluetooth headset manufacturer.

## **Using Headsets**

After connecting a headset to your phone, you can activate the headset mode and use the headset when answering and placing calls. If you do not want to use a headset to handle calls, you can deactivate the headset mode.

### To use the headsets:

1. Tap  $\bigcirc$  on the phone.

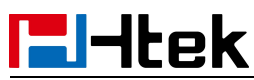

2. The headset icon appears on the phone screen.

3. Tap 0 again on the phone.

The headset icon disappears from the phone screen.